# DANGOLL TV MANUAL

단골TV 동영상

# 업로드 매뉴얼

مفعف

DANGOLL 🚻

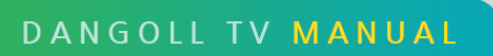

٣

••

# CONTENTS

| Intro. | 강의관리                 | <br>3  |
|--------|----------------------|--------|
| Step1. | 강사관리                 |        |
|        | 1.강사등록               | <br>4  |
|        | 2. 강사수정              | <br>6  |
| Step2. | 동영상등록                |        |
|        | 1. 동영상 파일을 가지고 있는 경우 | <br>8  |
|        | 2. 동영상이 타 사이트에 있는 경우 | <br>25 |
|        | 3. 종합강의 만들기          | <br>31 |

# <mark>강의 관리</mark> 기능 매뉴얼

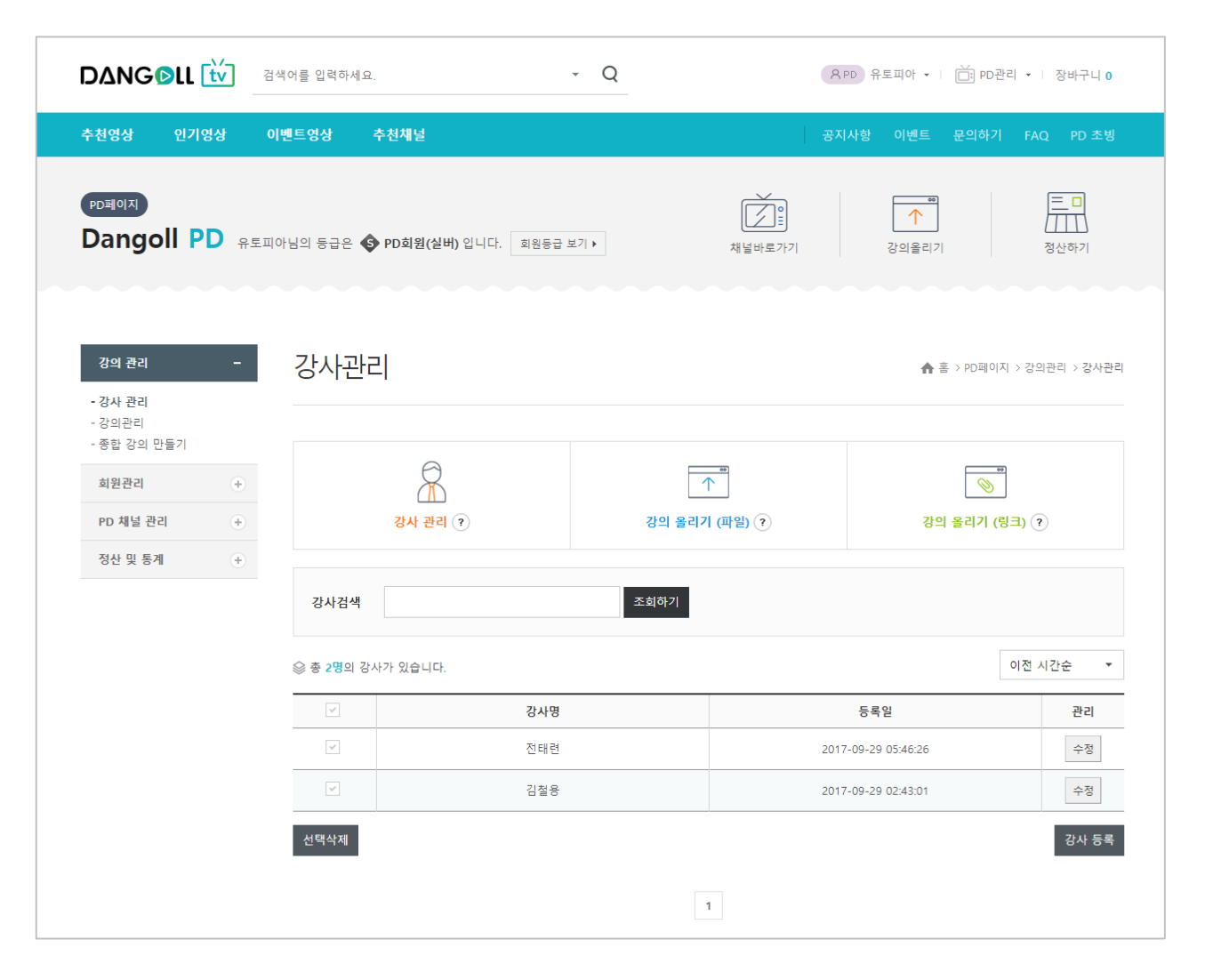

강의 관리 기능에서는 강사관리, 강의 영상 파일 업로드, 링크 영상 업로드, 종합 강의 만들기를 할 수 있습니다.

그리고 업로드 완료하여 회원에게 판매중인 강의의 리스트를 볼 수 있으며,

강의의 상세 정보를 확인하거나 변경할 수 있습니다.

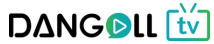

이농압니나.

4

| ٩ |       |     |      |    |     |      |        |       |      |      |
|---|-------|-----|------|----|-----|------|--------|-------|------|------|
| 2 | 목록에서  | 등록한 | 강사들을 | 볼수 | 있으며 | [강사등 | 록] 버튼을 | 을 누르면 | 강사등록 | 페이지로 |
|   | 이도하니다 | -L  |      |    |     |      |        |       |      |      |

| 1 | 혹은 강의관리 | 강사 관리 메뉴로 들어갑니다.                    |     |
|---|---------|-------------------------------------|-----|
| 2 | 목록에서 등록 | 강사들을 볼 수 있으며 [강사등록] 버튼을 누르면 강사등록 페여 | 기지로 |
|   | 이도하니다   |                                     |     |

| 강의 관리                            | - | 강사관리     |      |            | ♠ 홈 > PD페이지 >     | > 강의관리 > 강사관리         |
|----------------------------------|---|----------|------|------------|-------------------|-----------------------|
| - 강사 관리<br>- 강의관리<br>- 종합 강의 만들기 |   |          |      |            |                   |                       |
| 회원관리                             | + |          |      | ••         | ••                |                       |
| PD 채널 관리                         | + | 강사 관리 ?  | 강의 : | 울리기 (파일) ? | 강의 올리기 (링크        | 1) ?                  |
| 정산 및 통계                          | + |          |      |            |                   |                       |
|                                  |   | 강사검색     | 조회하기 |            |                   |                       |
|                                  |   |          |      |            | 0                 | 전 시간순 ▼               |
|                                  |   | <b>v</b> | 강사명  |            | 등록일               | 관리                    |
|                                  |   | ×.       | 전태련  | 201        | 17-09-29 05:46:26 | 수정                    |
|                                  |   | <b>*</b> | 김철용  | 201        | 17-09-29 02:43:01 | 수정                    |
|                                  |   | 선택삭제     |      |            |                   | 2<br><sub>강사 등록</sub> |
|                                  |   |          |      | 1          |                   |                       |

#### ① 강사관리를 누릅니다.

강의 관리 -

| 강의 관리<br>- 강사 관리                | - | 강사관리             |                  |        |               | ♠ 홈 > PD페이지 >   | 강의관리 > 강사관 |
|---------------------------------|---|------------------|------------------|--------|---------------|-----------------|------------|
| - 종합 강의 만들기<br>회원관리<br>PD 채널 관리 | + |                  | 27 년 ()          | 것의 올리기 | ा<br>। (파일) ? | (링크) (링크)       | • •        |
| 정산 및 통계                         | + | 강사검색             |                  | 조회하기   |               | 01              | 저 1171스 등  |
|                                 |   | ≫ 종 2명의 강사기<br>✓ | 가 있습니다.<br><br>길 | 사명     |               | 등록일             | 관리         |
|                                 |   | ~                | <br>ح            | 태련     | 2017          | -09-29 05:46:26 | 수정         |
|                                 |   | ~                | 2                | 철용     | 2017          | -09-29 02:43:01 | 수정         |
|                                 |   | 선택삭제             |                  |        |               |                 | 강사 등록      |
|                                 |   |                  |                  |        | 1             |                 |            |

# Step1. 강사관리(등록) 강의 등록 후, 수강하기 화면에 표시될 강사의 프로필을 등록하는 화면

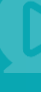

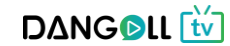

|                                                    |                         |                         | 이건 영역을 드랜그하<br>하소 | 여 입력왕 크기를 조절할 수 있습니다<br>• 입력왕 크기 조절<br>중록 | Editor            | HTML TEXT          |
|----------------------------------------------------|-------------------------|-------------------------|-------------------|-------------------------------------------|-------------------|--------------------|
| ① 강사명을 입력합니<br>② 강사의 프로필을<br>③ [등록]버튼을 눌러          | 니다.<br>작성합니디<br>네 입력한 장 | 다. (이미지 파일<br>형보로 새로운 경 | 로 작성 후<br>강사를 등록  | 업로드 가능<br>합니다.                            | , ④ 버튼)           |                    |
| 강의 관리 -<br>- <u>강사 관리</u><br>- 강의관리                | 강사관리                    |                         |                   |                                           | <b>슈</b> 홈 > PD페0 | N지 > 강의관리 > 강사관리   |
| - 영합 상의 반들기<br>회원관리 (+)<br>PD 채널 관리 (+)<br>전사 미 토개 | Z                       | मि<br>हेर्भ स्थ ा       | 3의 올리기            | ·<br>·<br>·                               | 강의 올리기            | ۳<br>(EB) (و       |
| 32 x 54 +                                          | <b>강사검색</b>             | 있습니다.                   | 조회하기              |                                           |                   | 이전 시간순 🔹           |
|                                                    |                         | 강사명                     |                   |                                           | 등록일               | 관리                 |
|                                                    |                         | 전태련                     |                   | 2017                                      | -09-29 05:46:26   | 2<br><sub>수정</sub> |
|                                                    | 선택삭제                    | 김철용                     |                   | 2017-                                     | -09-29 02:43:01   | 수정<br>강사 등록        |
|                                                    |                         |                         | -                 |                                           |                   |                    |

강사관리 강의 관리 ♠ 홈 > PD페이지 > 강의관리 > 강사관리 - 강사 관리 강의관리 - 종합 강의 만들기 강사등록 회원관리 ÷ () 등록하시고자 하는 강사명을 입력하시고 내용 또는 이미지를 활용하여 강사분에 대한 상세한 소개를 작성하실 수 있습니다. PD 채널 관리 Ŧ 1 강사명 강사명을 입력하세요 정산 및 통계 Ŧ ੁੋਛੋ - 9pt - ਸ <u>ਹੋ</u> ਨ <u>ਸ ਹੋ</u> - <u>ਇ</u> - ਸ<sup>2</sup> ਨ, **ਡਿ ਡ ਡ ਡ ਡ** → **#** un \* □ ੨ 4 🖬 사진 2 내용

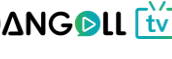

① 등록을 완료하면 목록에서 등록한 강사들을 확인할 수 있습니다.

② [수정] 버튼을 누르면 강사 프로필을 수정할 수 있는 페이지로 이동합니다.

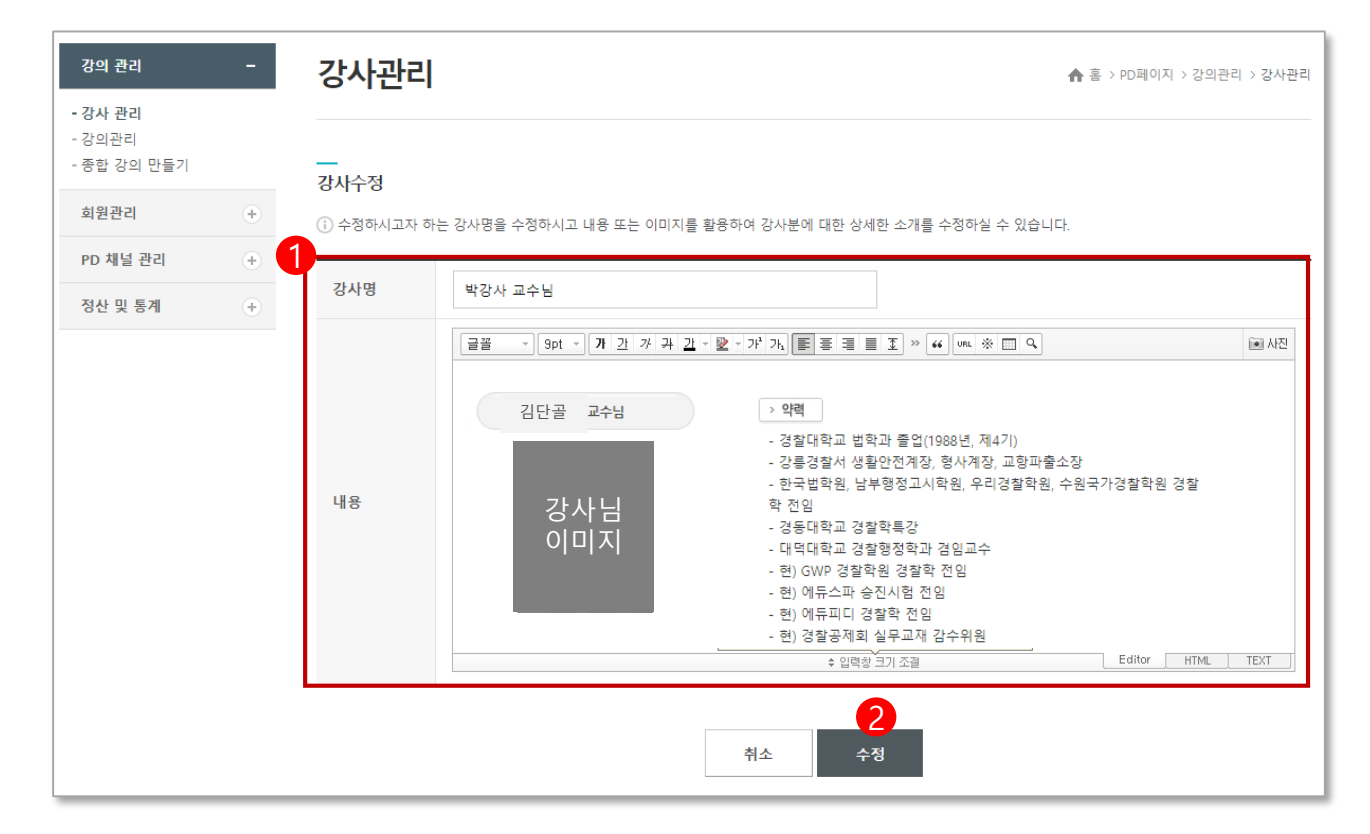

① 강사명과 강사 프로필을 수정합니다.

② [수정] 버튼을 누르면 강사 프로필 수정이 완료됩니다.

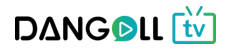

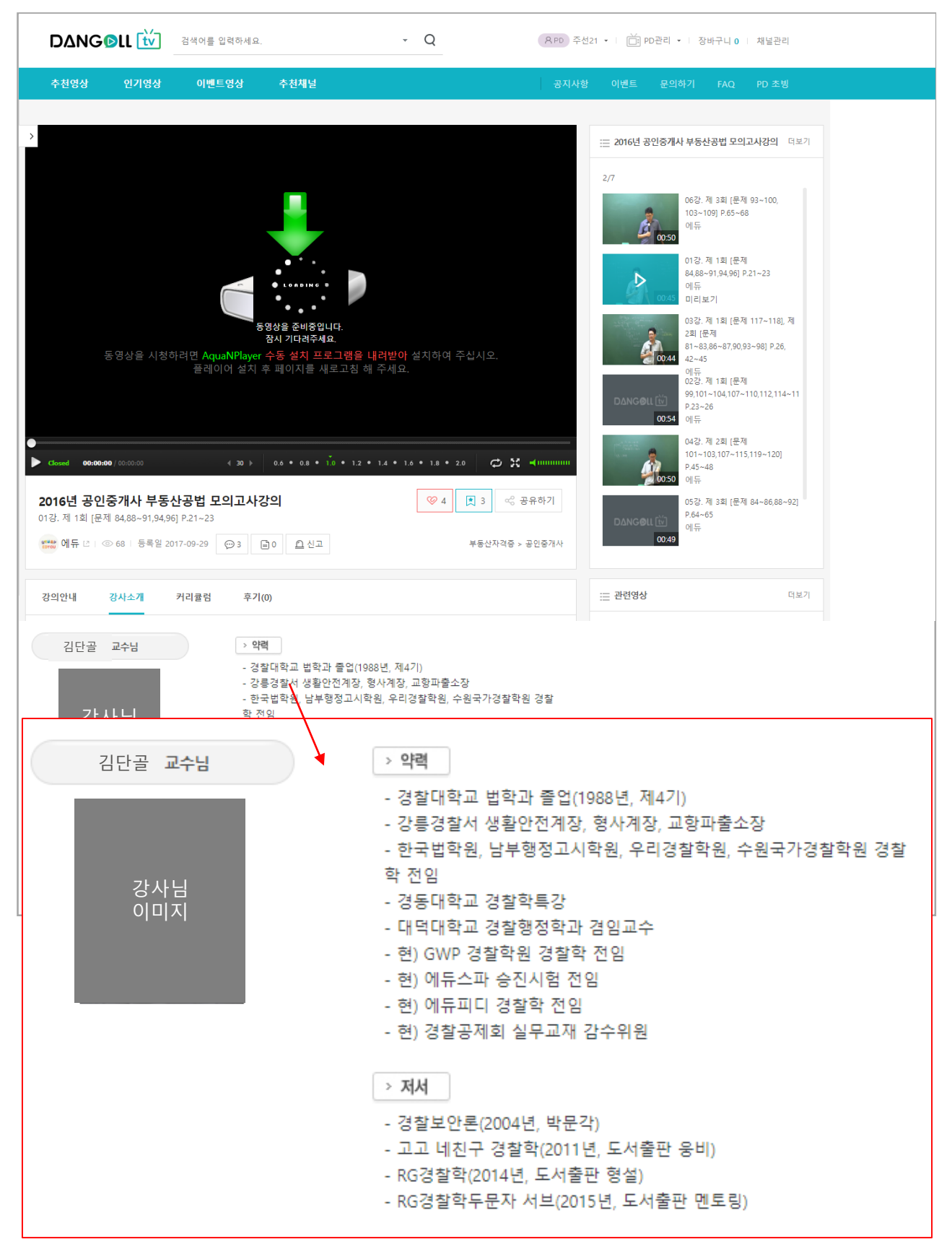

#### <사용자 화면에 나오는 강사소개 샘플화면>

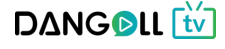

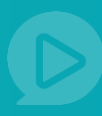

### **Step2**. 동영상 등록

## 1. 동영상 파일을 가지고 있는 경우

#### 영상 파일을 업로드하여 강의를 생성할 수 있습니다.

| - 강사 관리               | <b>-</b> |        | •       |          |           |           |          |        |               |         |
|-----------------------|----------|--------|---------|----------|-----------|-----------|----------|--------|---------------|---------|
| - 강의관리<br>- 종합 강의 만들기 |          |        |         | 2-       |           |           |          |        |               |         |
| 회원관리                  | +        |        |         |          | 1         | 00        |          | F      | <del>60</del> |         |
| PD 채널 관리              | +        |        | 강사 관리 ? |          | 강의 올리기    | (파일) ?    |          | 강의 올리  | 내기 (링크) (?    |         |
| 정산 및 통계               | +        |        |         |          |           |           |          |        |               |         |
|                       |          | 조회기간   | 등록일시 🔻  | -        |           | 전일 1주     | 일 3주일 17 | 1월 3개월 | 6개월           |         |
|                       |          | 강의명    |         | 3        | ·<br>회하기  |           |          |        |               |         |
|                       | 1        | 강의 리스트 |         |          |           |           |          |        | l ☆ 총 0건의 L   | 내역이 있습니 |
|                       | -        |        | 강의명     | 구분       | ТУРЕ      | 영상 수      | 판매가격     | 등록일    | 미리보기          | 관리      |
|                       | -        |        | 검색      | 된 내용이 없거 | 나, 더 이상 7 | 사료가 없습니다. |          |        |               |         |

#### ① 강의관리 > 강의관리 메뉴로 들어갑니다

② 강의 올리기(파일)를 누릅니다.

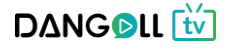

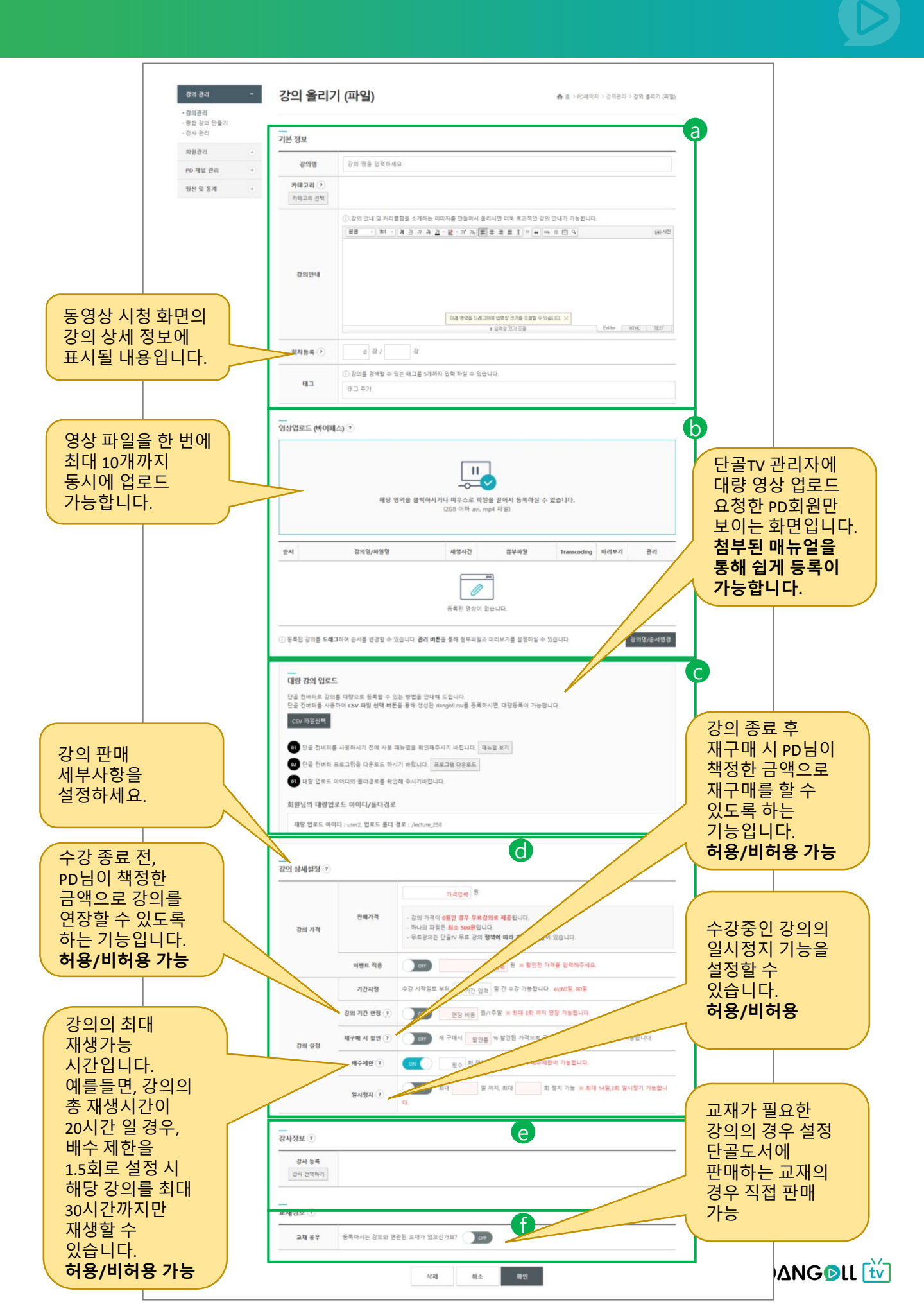

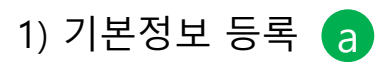

|                                  | 기본정보                   |                                                                                                    | 강의 카테고리 지정 🛛 🗙 🗙                                                                                                    |
|----------------------------------|------------------------|----------------------------------------------------------------------------------------------------|----------------------------------------------------------------------------------------------------|
| 강의 관리 -                          | <u>1</u> 강의명           | 2016년 공인중개사 부동산공법 모의고사강의                                                                                                    | 2 0-34(0)                                                                                                    |
| - 강의관리<br>- 종합 강의 만들기<br>- 강사 관리 | 카테고리           카테고리 선택 | 자격증 > 자격증 🗷                                                                                                    | 2 4~7(0)<br>1 이런이/조종 (0)<br>2 초등학교 저학년 (0)<br>2 초등학교 고학년 (0)                                                                                                    |
| 회원관리 +<br>PD 채널 관리 +             |                        | ① 강의 안내 및 커리컬링을 코워하는 이미지를 만들어서 올리시면 더욱 효과적인 강의 안내가 7<br>[글꼴 →   Spt →   개 ː 과 가 귀 ː 과 + 앞 → 가 가 ;] 등 등 등 등 값 >> [4] (m. ※ □ | ■         ■         ●         ●         ●         ●         ●         ●         ●         ●         ●         ●         ●         ●         ●         ●         ●         ●         ●         ●         ●         ●         ●         ●         ●         ●         ●         ●         ●         ●         ●         ●         ●         ●         ●         ●         ●         ●         ●         ●         ●         ●         ●         ●         ●         ●         ●         ●         ●         ●         ●         ●         ●         ●         ●         ●         ●         ●         ●         ●         ●         ●         ●         ●         ●         ●         ●         ●         ●         ●         ●         ●         ●         ●         ●         ●         ●         ●         ●         ●         ●         ●         ●         ●         ●         ●         ●         ●         ●         ●         ●         ●         ●         ●         ●         ●         ●         ●         ●         ●         ●         ●         ●         ●         ●         ●         ● |
| 정산 및 통계 🔶                        |                        | - 2016년 27회 공인증개사 부동산공법 모의고사강의<br>- 시험에 완벽한 마무리를 위한 강의<br>- 실전에서 고득점이 가능토룩 응응학습을 할수 있도록 하는 강의                               | 2 7.9급 공무원 (0)<br>2 계리적 공무원 (0)<br>2 범운,검찰적 (0)<br>2 범운,검찰적 (0)<br>2 검찰,소찰,사무관 자용/순진 (0)                                                                                                    |
|                                  | 3 강의안내                 | - 해당 강의 교재는 성부 파일로 진행이됩니다.<br>이래 영역을 드레그하여 입력창 크기를 조합할 수 있습니다.<br>+ 입력장 <sup>*</sup> 크기 중골                                  | 2     문유용,부사원 (0)       2     면접, 기다 (0)       1     프용법용 (0)       2     교육적 논술, 연합/실기 (0)       2     교육적 논술, 연합/실기 (0)       2     관광증용 (0)                                                                                                    |
|                                  | 회차등록                   | 1 강,                                                                                                    | 취소 카테고리선택                                                                                                    |
|                                  | <b>5</b> II-           | <ul> <li>① 강의를 검색할 수 있는 태그를 5개까지 입력 하실 수 있습니다.</li> <li>부동산 x 공인증개사 x 부동산공법 x 모의교사 x 문제품이 x</li> </ul>                      |                                                                                                    |
|                                  |                        |                                                                                                    |                                                                                                    |

- ① 동영상 리스트에 노출될 강의명을 입력합니다.
- ② 카테고리선택 버튼을 눌러 동영상이 등록 될 카테고리를 선택하여 카테고리 선택 버튼을 누릅니다.
  - (카테고리 선택 : 제목 옆 숫자가 1일 경우 1차 카테고리, 2일 경우 2차 카테고리 입니다. 1차 카테고리 단독으로도 선택 가능하며 2차 카테고리만 선택 시 자동으로 해당 카테고리의 1차 카테고리도 같이 선택됩니다, 다중선택이 가능합니다)
- ③ 강의 안내글을 작성합니다.
- ④ 총 강의 회차를 등록합니다.
- ⑤ 사용자가 강의 검색 시 목록에 노출될 키워드를 입력합니다. (입력 후 엔터, 쉼표 버튼을 치면 자동으로 완성됩니다.)

|                                         |     |         |                                              | 💋 열기                                                     |                 |             |                                          | ×        |
|-----------------------------------------|-----|---------|----------------------------------------------|----------------------------------------------------------|-----------------|-------------|------------------------------------------|----------|
| 2) 영상 '                                 | 언 루 | 2 🗆     |                                              | ← → < ↑ 🔸 > 내 PC > 다운로드                                  |                 | ~ Ū         | 다운로드 검색                                  | Q        |
| 2,00                                    |     |         |                                              | 구성 ▼ 새 쭐더                                                |                 |             |                                          | . 0      |
| 가이 과기                                   | _   | 영상업     | 루드                                           | ■ 바탕 화면 ★ ^<br>↓ 다운로드 ★<br>금 문서 ★ KakaoTalk_Setup<br>(1) | KakaoTalk_Setup | kb_0910_    | 01 kb_0910_02                            |          |
| - <u>강의관리</u><br>- 종합 강의 만들기<br>- 강사 관리 |     |         | 1                                            | ● 사진 #<br>단글TV<br>도 모의고사<br>사용자화면설계<br>카카오록 받은 I         | kb_0910_04      | kb_0910_    | 05 kb_0910_06                            |          |
| 회원관리                                    | +   |         | 해당 영역을 클릭하시거!                                | E Works Drive kb_0910_07                                 | KCPPaymentPlug  | magicline4r | 1piz_ magicline4npiz<br>(1) 20170224 (2) | z        |
| PD 채널 관리                                | +   |         |                                              | 파일 이름(N): kb 0910 07                                     | mocrap          | ~           | 모든 파일                                    | ~        |
| 저사미트케                                   |     | ~ 11    | 7101017510101                                |                                                          |                 |             | 열기(O) ▼ 취:                               | <u>م</u> |
| 8전 및 중세                                 | •   | 표적      | 이러 이세 같 이                                    |                                                          |                 |             |                                          |          |
|                                         |     | 1       | kb_0910_01.mp4<br>91%                        | 0분                                                       | 대기중             | 유료          | 취소                                       |          |
|                                         |     | 2       | kb_0910_02.mp4                               | 0분                                                       | 대기중             | 유료          | 취소                                       |          |
|                                         |     | 3       | kb_0910_03.mp4<br>86%                        | 0분                                                       | 대기중             | 유료          | 취소                                       |          |
|                                         |     | 4       | kb_0910_04.mp4<br>75%                        | 0번                                                       | 대기중             | 유료          | 취소                                       |          |
|                                         |     | 5       | kb_0910_05.mp4<br>64%                        | 0분                                                       | 대기중             | 유료          | 취소                                       |          |
|                                         |     | 6       | kb_0910_06.mp4<br>98%                        | 0번                                                       | 대기중             | 유료          | 취소                                       |          |
|                                         |     | 7       | kb_0910_07.mp4                               | 0분                                                       | 대기중             | 유료          | 취소                                       |          |
|                                         |     | (j) 영상: | 을 업로드 하신 후 <b>관리 버튼</b> 을 통해 첨부파일과 미리보기를 설정하 | 실 수 있습니다.                                                |                 |             |                                          |          |

① 해당 영역을 눌러서 파일 불러오기 창이 뜨면 업로드 할 강의파일을 선택합니다.

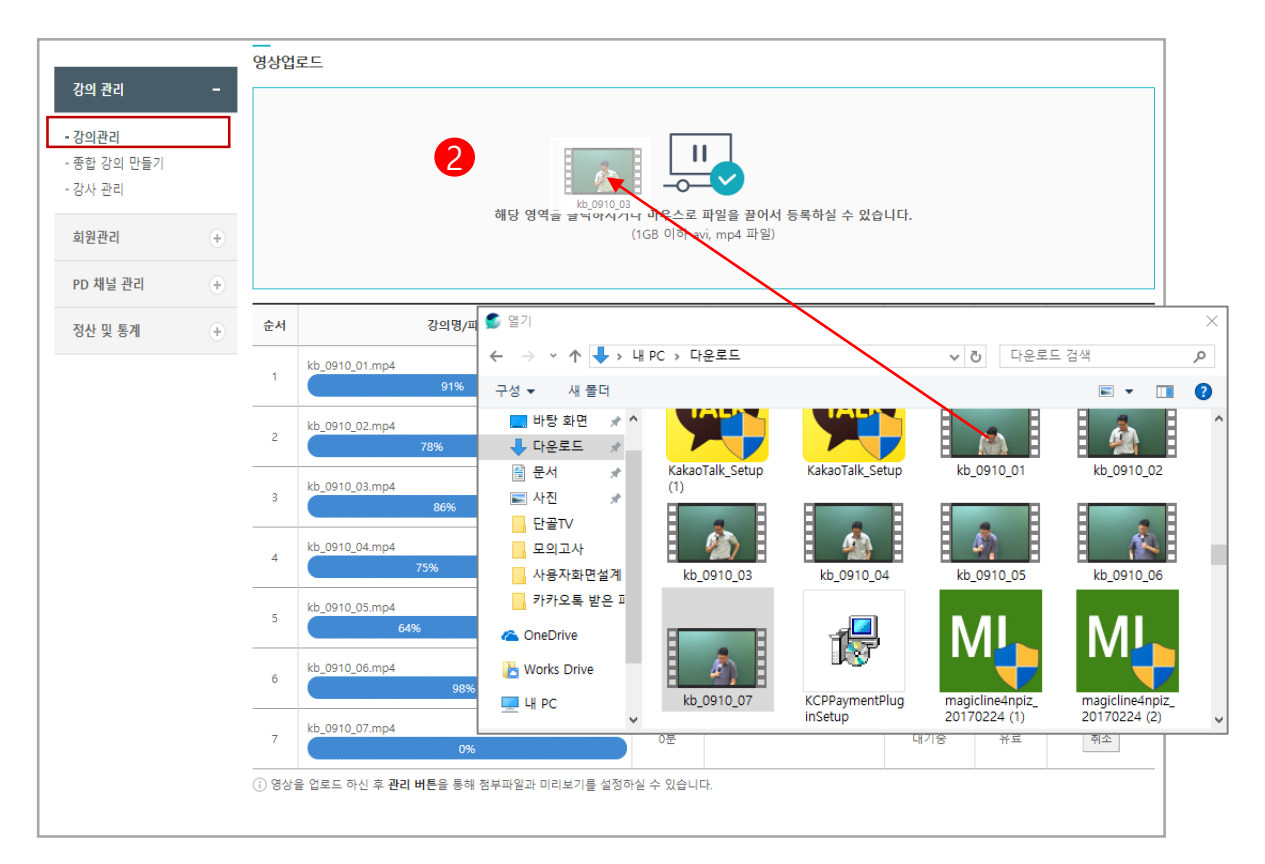

② 혹은 미리 켜둔 파일창에서 해당파일을 누른 상태로 2번 영역으로 끌어서 건정유소 등 🛍

| 강의 관리    | - | 순서                     | 강의명/파일명                                                              | 재생시간        | 첨부파일                          | Transcoding | 미리보기 | 관리           |
|----------|---|------------------------|----------------------------------------------------------------------|-------------|-------------------------------|-------------|------|--------------|
| - 강의관리   |   | 1                      | 06강. 제 3회 [문제 93~100, 103~109] P.65~68<br>kb_0910_06.mp4             | 00:50:15    |                               | 서비스         | 유료   | <u>1</u> स्व |
| - 강사 관리  |   | 2                      | 01강. 제 1회 [문제 84,88~91,94,96] P.21~23<br>kb_0910_01.mp4              | 의 정보 추가/변경  |                               |             |      | ///×         |
| 회원관리     | + | 3                      | 03강. 제 1회 [문제 117~118], 제 2회 [문제<br>81~83 86~87 90 93~981 P 26 42~45 | 강의명         | 07강. 제 3회 [문제 111~113, 118~1] | 20] P.69~70 |      |              |
| PD 채널 관리 | + |                        | kb_0910_03.mp4                                                       | 파일명         | kb_0910_07.mp4                |             |      |              |
| 정산 및 통계  | + | 4                      | 02강. 제 1회 [문제 99,101~104,107~110,112,11<br>P 23~26                   | 재생시간        | 00:13:48                      |             |      |              |
|          |   | 4                      | kb_0910_02.mp4                                                       | Transcoding | 서비스                           |             |      |              |
|          |   | 5                      | 04강. 제 2희 [문제 101~103,107~115,119~120]<br>kb_0910_04.mp4             | 스크린샷        | 2                             |             |      |              |
|          |   | 6                      | 05강. 제 3회 [문제 84~86,88~92] P.64~65<br>kb_0910_05.mp4                 | 첨부파일        | 파일 선택 선택된 파일 없음               |             |      |              |
|          |   | 7                      | kb_0910_07.mp4<br>kb_0910_07.mp4                                     | 미리보기        | 유료<br>미리보기<br>요료              |             |      | •            |
|          |   | <ol> <li>영상</li> </ol> | 을 업로드 하신 후 <b>관리 버튼</b> 을 통해 첨부파일과 미리                                |             | 11 22                         |             |      |              |
|          |   |                        |                                                                      |             |                               |             |      |              |
|          |   |                        |                                                                      |             |                               |             |      |              |
|          |   |                        |                                                                      |             | 닫기 저장 4                       | 사제          |      |              |

- ① 관리버튼을 눌러 강의정보를 확인/수정/삭제할 수 있습니다.
- ② 강의의 회차명을 입력합니다.(ex-제1강 국어의 이해)
- ③ 첨부할 파일을 불러오기 합니다.
- ④ 업로드할 영상을 미리보기(무료)로 할지 유료로 할지 선택합니다.
   참고 단골TV에서는 등록한 영상 개수의 최대 10%를 무료 강의로 등록할 수 있습니다. 예를 들면 20강으로 구성된 강의일 경우 최대 2강을 무료강의로 올릴 수 있습니다.

그리고 강의가 2개 이하일 경우 모두 무료 강의로 등록이 가능하며, 강의 파일이 3개에서 9개일 경우 1개를 무료 강의로 등록할 수 있습니다.

| 강의 관리                  | - | 순서                     | 강의명/파일명                                                               | 재생시간      | 첨부파일 | Transcoding | 미리보기 | 관리 |
|------------------------|---|------------------------|-----------------------------------------------------------------------|-----------|------|-------------|------|----|
| - 강의관리                 |   | 1                      | 06강. 제 3회 [문제 93~100, 103~109] P.65~68<br>kb_0910_06.mp4              | 00:50:15  |      | 서비스         | 유료   | 관리 |
| - 종합 강의 만들기<br>- 강사 관리 |   | 2                      | 01강. 제 1회 [문제 84,88~91,94,96] P.21~23<br>kb_0910_01.mp4               | 00:45:07  |      | 서비스         | 미리보기 | 관리 |
| 회원관리                   | + | 3                      | 03강. 제 1회 [문제 117~118], 제 2회 [문제<br>81~83,86~87,90,93~98] P.26, 42~45 | 00:44:54  |      | 서비스         | 유료   | 관리 |
| PD 채널 관리               | + |                        | kb_0910_03.mp4                                                        |           |      |             |      |    |
| 정산 및 통계                | + | 4                      | 02강. 제 1회 [문제 99,101~104,107~110,112,114<br>P.23~26<br>kb_0910_02.mp4 | 00:54:51  |      | 서비스         | 유료   | 관리 |
|                        |   | 5                      | 04강. 제 2회 [문제 101~103,107~115,119~120] P.45~48<br>kb_0910_04.mp4      | 00:50:48  |      | 서비스         | 유료   | 관리 |
|                        |   | 6                      | 05강. 제 3회 [문제 84~86,88~92] P.64~65<br>kb_0910_05.mp4                  | 00:49:17  |      | 서비스         | 유료   | 관리 |
|                        |   | 7                      | kb_0910_07.mp4<br>kb_0910_07.mp4                                      | 00:13:48  |      | 서비스         | 유료   | 관리 |
|                        |   | <ol> <li>영상</li> </ol> | 을 업로드 하신 후 <b>관리 버튼</b> 을 통해 첨부파일과 미리보기를 설정히                          | 바실 수 있습니! | 4.   |             |      |    |

강의 순서는 드래그 앤 드롭으로 순서변경이 가능합니다.

- 1. 순서를 바꾸고자 하는 강의를 선택합니다.
- 2. 강의를 누른채로(클릭한 채로) 끌어서 원하는 순서로 이동시킵니다.

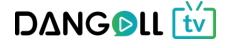

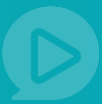

3) 대량 영상 업로드 🕐

일반적인 http 방식으로 접속되는 WWW의 경우 다량의 파일을 주고 받기에 한계가 있습니다. 따라서 대량의 영상을 업로드 해야하는 PD회원에게 별로도 FTP를 제공하여 대량의 파일을 주고 받을 수 있도록 합니다. 본 기능은 단골TV 관리자가 권한을 부여해야 사용이 가능합니다.

#### FTP 사용이 필요한 PD회원은 단골TV에 문의를 주시기 바랍니다.

- 문의하기를 통해 단골TV 관리자에 <영상 대량 업로드 요청> 으로 문의합니다.
   단골TV 관리자가 대량 업로드를 신청한 PD회원에게 FTP 계정을 생성한 후 접속정보와 함께 전달합니다.
- 2. PD회원은 단골TV의 강의 올리기(파일) 화면에서 영상 업로드를 제외한 다른 부분은 작성하여 등록 완료한 후 강의 리스트에서 대량 영상을 등록하려는 강의의 [관리] 버튼을 통해 상세 화면으로 이동합니다.
- 3. FTP 프로그램인 FileZilla를 다운로드하여 설치합니다.
- 4. 단골TV의 강의 등록 화면에 있는 [프로그램 다운로드] 버튼 눌러서 대량 강의 업로드 프로그램을 다운로드 받습니다.
- 5. 업로드할 영상이 있는 폴더에서 내려 받은 압축파일의 압축을 푼 뒤 dangoll\_conv 파일을 실행하여 영상의 썸네일과 CSV파일을 자동 생성합니다.
- 6. FileZilla 프로그램을 실행하여 단골TV 관리자가 전달 해 준 ID, PW 및 FTP 접속정보를 통해 로그인을 합니다.
- 7. 아래와 같이 **폴더를 만들어 등록할 영상과 thumb 폴더를 올립니다.**

#### ex) /lecture\_XXX

lecture\_숫자로 폴더 생성 ・ **숫자는 강의 마다 자동 지정 됨** 

- 8. 단골TV의 강의 등록 화면에 있는 [CSV 파일선택] 버튼을 통해 생성된 CSV를 업로드 합니다.
- 2번의 영상 업로드화면에서 강의명을 수정하는 등, 강의 상세설정을 작성하여 등록 완료합니다.
- 10. 다른 강의를 동시 등록을 하고자 할 경우 **2번으로 돌아가서 계속 진행**하시면 됩니다. 10~20분 후 Transcoding 의 상태가 <서비스>로 전환되면 등록이 정상적으로 완료됩니다. (영상의 용량에 따라 시간의 차이가 있습니다.)

DANGOLL 🚻

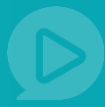

홈페이지 화면 상단의 <문의하기>를 통해 단골TV 관리자에 <영상 대량 업로드</li>
 요청> 으로 문의합니다. 단골TV 관리자가 대량 업로드를 신청한 PD회원에게 FTP
 계정을 생성한 후 접속정보와 함께 전달</mark>합니다.

| 공지                                                                                                    | 사항                                            | 이벤트                                                                                       | 문의적                                                                | 하기                                                                                                    | FA                                                                                               | AQ                               | PD 코                                                                                                    | 돈빙                                                                                                    |                          |
|----------------------------------------------------------------------------------------------------|-----------------------------------------------|-------------------------------------------------------------------------------------------|--------------------------------------------------------------------|----------------------------------------------------------------------------------------------------|--------------------------------------------------------------------------------------------------|----------------------------------|----------------------------------------------------------------------------------------------------|----------------------------------------------------------------------------------------------------|--------------------------|
|                                                                                                    |                                               |                                                                                           | -                                                                  |                                                                                                    |                                                                                                  |                                  |                                                                                                    |                                                                                                    |                          |
|                                                                                                    |                                               |                                                                                           |                                                                    |                                                                                                    |                                                                                                  | _                                |                                                                                                    |                                                                                                    |                          |
| ΔΝG 🛛 LL 🔛                                                                                                    | 검색어를 입력하세요.                                   |                                                                                           | - Q                                                                |                                                                                                    |                                                                                                  | APD 코난중                          | 펠리뽀 🔹 🗎 📋                                                                                                    | ]PD관리 ▼                                                                                                    | 장바구니                     |
| ·천영상 인기영상                                                                                                    | 이벤트영상                                         | 추천채널                                                                                      |                                                                    |                                                                                                    |                                                                                                  | 공지사항                             | 이벤트 문의                                                                                                    | 의하기 FAQ                                                                                                    | PD 초                     |
| PD페이지                                                                                                    |                                               |                                                                                           |                                                                    |                                                                                                    | (Ž.)                                                                                             |                                  | e0                                                                                                    |                                                                                                    |                          |
| Dangoll PD =                                                                                                    | 콩젤리뽀님의 등급은                                    | 은 🚯 PD회원(실버) 입니다. 회원                                                                      | 월등급 보기 ▶                                                           |                                                                                                    | 채널바로가기                                                                                           | 7                                | 강의올리기                                                                                                    | 2                                                                                                    | 실사하기<br>영산하기             |
|                                                                                                    |                                               |                                                                                           |                                                                    |                                                                                                    |                                                                                                  |                                  |                                                                                                    |                                                                                                    |                          |
| 강의 관리                                                                                                    | 강의관리                                          | <u> </u>                                                                                  |                                                                    |                                                                                                    |                                                                                                  |                                  | <b>☆</b> 홈 > PI                                                                                                  | D페이지 > 강의-                                                                                                    | 관리 > <b>강의</b> ·         |
|                                                                                                    |                                               | 1                                                                                         |                                                                    |                                                                                                    |                                                                                                  |                                  |                                                                                                    |                                                                                                    |                          |
| - 강의관리                                                                                                    |                                               |                                                                                           |                                                                    |                                                                                                    |                                                                                                  |                                  |                                                                                                    |                                                                                                    |                          |
| - 중자 관리<br>- 강의관리<br>- 종합 강의 만들기                                                                                                    |                                               |                                                                                           | 2—                                                                 |                                                                                                    |                                                                                                  |                                  |                                                                                                    |                                                                                                    |                          |
| - 장사 관리<br>- 강의관리<br>- 종합 강의 만들기<br>회원관리 (+)                                                                                                    |                                               |                                                                                           | 2                                                                  |                                                                                                    | **                                                                                               |                                  | Ē                                                                                                    | <b>S</b>                                                                                                    |                          |
| - 강사 관리<br>- 강의관리<br>- 종합 강의 만들기<br>회원관리 +<br>PD 채널 관리 +                                                                                                    |                                               | र्<br>रुभ स्थ (?                                                                          | 2                                                                  | 강의 올리기                                                                                                    | m<br>下<br>1 (파일) ?                                                                               |                                  | 감의 올리                                                                                                    | ·····································                                                                                                    |                          |
| - 강의관리<br>- 강의관리<br>- 종합 강의 만들기<br>회원관리 +<br>PD 채널 관리 +<br>정산 및 통계 +                                                                                                    |                                               | 장사 관리 (?)                                                                                 | 2                                                                  | 강의 올리기                                                                                                    | 『<br>】<br>I (파일) ?                                                                               |                                  | 장의 올리                                                                                                    | ्<br>)<br>47 (हुन) ()                                                                                                    |                          |
| - 20 관련 - 20 관련 - 20 ~ 20 ~ 20 ~ 20 ~ 20 ~ 20 ~ 20 ~ 20 | 조회기간                                          | 값사 관리 ⑦           등록일시         ▼                                                          | 2                                                                  | 강의 올리기                                                                                                    | ■<br>●<br>●<br>●<br>●<br>●<br>●<br>●<br>●<br>●<br>●<br>●<br>●<br>●<br>●<br>●<br>●<br>●<br>●<br>● | 일 3주일 1                          | <mark>강의 올</mark> 리<br>개월 3개월                                                                                    | ·<br>·<br>·<br>·<br>·<br>·<br>·<br>·<br>·<br>·<br>·<br>·<br>·<br>·                                                                                                    |                          |
| - 상사 편리<br>- 강의관리<br>- 중합 강의 만들기<br>회원관리 +<br>PD 채널 관리 +<br>정산 및 통계 +<br>PD회원 매뉴업<br>단골TV PD회원 이용방법이<br>궁금하신가요?                                                                                                    | 조회기간<br>강의명                                   | 중       장사 관리 ⑦                                                                           | 2                                                                  | 강의 올리기<br>문<br>동회하기                                                                                                    | ■<br>1 (파일) ⑦<br>전말 1주                                                                           | 일 3주일 1                          | <mark>강의 올</mark> 리<br>개월 3개월                                                                                    | <mark>》</mark><br>17 (링크) ?<br>6개월                                                                                                    |                          |
| · 3 사 원이<br>· 3 이관리 · · · · · · · · · · · · · · · · · · ·                                                                                                    | 조회기간<br>강의명<br>강의 리스트                         | 공사 관리 ⑦         등록일시                                                                      | 2                                                                  | ্র<br>ইণ্ড গ্রুরা<br>হ                                                                                                    | <mark>1 (파일) (*)</mark><br>전일 1주                                                                 | 일 3주일 1                          | [<br>강의 올리<br>개월 3개월                                                                                             | ()       ()         ()       ()         ()       ()         ()       ()         ()       ()         ()       ()         ()       ()         ()       ()         ()       ()         ()       ()         ()       ()         ()       ()         ()       ()         ()       ()         ()       ()         ()       ()         ()       ()         ()       ()         ()       ()         ()       ()         ()       ()         ()       ()         ()       ()         ()       ()         ()       ()         ()       ()         ()       ()         ()       ()         ()       ()         ()       ()         ()       ()         ()       ()         ()       ()         ()       ()         ()       ()         ()       ()         ()       () <td>역이 있습니</td> | 역이 있습니                   |
| - 상사 원이<br>- 경의관리<br>- 종합 강의 만들기<br>회원관리 + +<br>PD 채널 관리 +<br>정산 및 통계 +<br>PD회원 매뉴업<br>단골TV PD회원 이용방법이<br>공급하신가요?<br>- 다운로도 ····································                                                                                                    | 조회기간<br>강의명<br>강의 리스트                         | 값사 관리 (?)         등록일시         장의평                                                        | 2                                                                  |                                                                                                    | ■<br>【(파알) ⑦<br>전일 1주<br>영상 수                                                                    | 일 3주일 1<br>판매가격                  | 강의 올리<br>개월 3개월                                                                                                  | 6개월            6개월                                                                                                    | 역이 있습니<br>관리             |
| - 상사 편이<br>- 강의관리<br>- 강의관리<br>- 종합 강의 만들기<br>- 위D 채널 관리 +<br>- 연<br>정산 및 통계 +<br>- ·<br>- ·<br>- · · · · · · · · · · · · · · ·                                                                                                    | 조회기간<br>강의명<br>강의 리스트                         | 중록일시       ▼         강의명                                                                  | 2<br>~ ~ ~ ~ ~ ~ ~ ~ ~ ~ ~ ~ ~ ~ ~ ~ ~ ~ ~                         | 값의 올리기       값의 올리기       값       값                                             | 1 (파일) ?<br>전일 1주<br>영상 수                                                                        | 일 3주일 1<br>판매가격                  | 값의 올리<br>개월 3개월<br>(문<br>동록일<br>2017-10-30                                                                       | 응       6개월       6개월       8 3건의 내       미리보기       018                                                                                                    | 역이 있습니<br>관리             |
| · 3 (사 편이<br>- 3 (의 편이<br>- 3 (의 한들기)<br>- 최원관리 +<br>PD 채널 관리 +<br>·<br>정산 및 통계 +<br>·<br>·<br>·<br>·<br>·<br>·<br>·<br>·<br>·<br>·<br>·<br>·<br>·<br>·<br>·<br>·<br>·<br>·<br>·                                                                                                    | 조회기간<br>강의명<br>강의 리스트<br>2018년 부동산            | 공사 관리 ②         등록일시 ▼         중국의명         학개론, 땅콩학개론 패키지 강의                             | 2<br>2<br>2<br>2<br>2<br>2<br>2<br>2<br>2<br>2<br>2<br>2<br>2<br>2 | 강의 올리기       ::       ::       ::       ::       ::       ::       ::       ::       ::       ::       ::       ::       ::       ::       ::       ::       ::       ::       ::       ::       ::       ::       ::       ::       ::       ::       ::       ::       ::       ::       ::       ::       ::       ::       ::       ::       ::       ::       ::       ::       ::       ::       ::       ::       ::       ::       ::       ::       ::       ::       ::       ::       ::       ::       ::       ::       ::       ::       ::       ::       ::       ::       ::       ::       :: | 전일     1주       정상 수     -                                                                       | 일 3주일 1<br><u>판매가격</u><br>0      | 강의 올려           김개월           (월 김 종종 명원)           2017-10-30           15:46:53                                | 응         -           171 (영크) (?)         -           6개월         -           8 3건의 내         -           미리보기         -           있음         -                                                                                                    | 역이 있습니<br>관리<br>관리       |
| · 상사 번드<br>· 경의관리<br>· 중합 강의 만들기<br>· 중합 강의 만들기<br>· PD 채널 관리 · +<br>· ·<br>· · · · · · · · · · · · · · · ·                                                                                                     | 조회기간<br>강의명<br>강의 리스트<br>2018년 부동산<br>용한 신용호선 | 공사 관리 ?         동록일시         *         전의명         학개론, 땅콩학개론 피키지 강의         성의 땅풍학개론 20강 | 2<br>~                                                             | 강의 올리기       등       ************************************                                                                                                    | ▶<br>▶<br>1 (파일) ⑦<br>전월 1주<br>명상수<br>-<br>3                                                     | 일 3주일 1<br><u>판매가격</u><br>0<br>0 | 강의 음리           개월           3개월           2017-10-30           15:46:53           2017-10-30           15:24:39 | 응           17         (8=)           6개월           6개월           이러보기           있음           있음                                                                                                    | 역이 있습니<br>관리<br>관리<br>관리 |

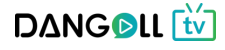

 PD회원은 강의 올리기(파일) 화면에서 영상 업로드를 제외한 다른 부분은 작성하여 등록 완료한 후 등록하려는 강의의 [관리] 버튼을 통해 상세 화면으로 이동합니다.

| +                                                                                                    |                                                                                                    |                                                                                                    |                                                                                                    |                                                                                                    |                                                                                                    |                                                                                                    |                                                                                     |                                                                                                    |                                                                                                    |                                                                    |
|----------------------------------------------------------------------------------------------------|----------------------------------------------------------------------------------------------------|----------------------------------------------------------------------------------------------------|----------------------------------------------------------------------------------------------------|----------------------------------------------------------------------------------------------------|----------------------------------------------------------------------------------------------------|----------------------------------------------------------------------------------------------------|-------------------------------------------------------------------------------------|----------------------------------------------------------------------------------------------------|----------------------------------------------------------------------------------------------------|--------------------------------------------------------------------|
| 감의명                                                                                                    | 전대한 교육학                                                                                                    |                                                                                                    |                                                                                                    |                                                                                                    |                                                                                                    |                                                                                                    |                                                                                     |                                                                                                    |                                                                                                    |                                                                    |
| मबादय ()<br>मबादय हथ                                                                                                    | 교환영용 또<br>고환영용 > 교육학년<br>고환영용 > 전공중동<br>고환영용 > 전공중동<br>고환영용 > 조용교류<br>고환영용 > 유아고목                                                                                                    | 298<br>18<br>18<br>18                                                                                                    |                                                                                                    |                                                                                                    |                                                                                                    |                                                                                                    | 영상업                                                                                 | 업로드                                                                                                    | (바이                                                                                                    | 패스                                                                 |
|                                                                                                    | <ol> <li>() 광의 안내 및 처리물</li> </ol>                                                                                                    | #함물 소개하는 이미지를 만들어서 올리시면 다욱 효;                                                                                                    | 과적인 장의 언내가 가능                                                                                                    | e합니다.                                                                                                    |                                                                                                    |                                                                                                    | 구군림                                                                                 | ᆿ 세외                                                                                                    | 이가                                                                                                    | 나다는                                                                |
| 강의안내                                                                                                    | 교육적                                                                                                    | <u>제 2 개 3 2 명 가 제 비료 비료 대</u><br>학의 영원한멘토!<br>태련 교수                                                                                                    | * <b>u</b> = 0 = 0                                                                                                    |                                                                                                    |                                                                                                    |                                                                                                    | 영역을<br>하단의                                                                          | 을 작성<br>의 [확연                                                                                                    | ! 한 후<br>인] 버튼                                                                                                    | <u></u><br>톤을                                                      |
|                                                                                                    | 명성 :<br>3만명의                                                                                                    | 그대로의 강의<br>1 선택과 김용! 이해 영제를 드라그하며 일하상 크기를                                                                                                    | 588 0 \$96LEL ×                                                                                                    | 3                                                                                                    | ~                                                                                                    |                                                                                                    | 물러시                                                                                 | 이 작성                                                                                                    | 8안 내                                                                                                    | 풍글                                                                 |
| 1154 M (7)                                                                                                    | 7 8/                                                                                                    | s 1040 371 31                                                                                                    | 3                                                                                                    | Editor silve, 1011                                                                                                    | -/                                                                                                    |                                                                                                    | 저장협                                                                                 | 합니다.                                                                                                    | •                                                                                                    |                                                                    |
| MA84 ()                                                                                                    | 7         97           ① 강의를 관여할 수 3                                                                                                    | 30 8<br>(산 태그를 5개까지 입력 하실 수 있습니다.                                                                                                    |                                                                                                    |                                                                                                    |                                                                                                    | 1                                                                                                    |                                                                                     |                                                                                                    |                                                                                                    |                                                                    |
| ц,                                                                                                    | 전대원 x 고북박 x                                                                                                    | <ul> <li>         2022年代・ 2世話音・     </li> </ul>                                                                                                    |                                                                                                    |                                                                                                    |                                                                                                    |                                                                                                    |                                                                                     |                                                                                                    |                                                                                                    |                                                                    |
| <br>영상업로드 (바이)                                                                                                    | H∆) ?                                                                                                    |                                                                                                    |                                                                                                    |                                                                                                    |                                                                                                    |                                                                                                    |                                                                                     |                                                                                                    |                                                                                                    |                                                                    |
| <u>۴</u> 4                                                                                                    | ·····································                                                                                                    | (2GB 이하 avi, mp4 과왕)<br>제양사간 정무과                                                                                                    | e e e activit.                                                                                                    | oding 미리보기 관리                                                                                                    |                                                                                                    |                                                                                                    |                                                                                     |                                                                                                    |                                                                                                    |                                                                    |
| 파고 등의상 영화공 - ①<br>12 의 인당 당원<br>대 등 의원 등 전<br>12 프라인 등 전<br>12 프라인 등 전<br>12 프라인 등 전<br>12 프로                                                                                                    | B그하여 은사를 변경할 수 있<br>도<br>표현 대학으로 등위할 수 있<br>등하여 COV 위험 성력 예준<br>를 사용하시기 전에 사용 때<br>프로그램을 다운로도 하시<br>아이디와 클리킹프로 유인                                                                                                    | 2순나다. 관려 해준을 통해 정부과 일과 이러보기를 살<br>1는 방법을 반나해 도립니다.<br>등 통해 양당인 dangol call 등록하시면, 다양등록<br>목사업을 확인해주시기 위입니다. 책수를 보기<br>기 위합니다. 제로그램 다운트도<br>네 주시기위입니다.                                                                                                    | (영하철 수 있습니다.<br>4이 가능합니다.                                                                                                    | <b>容周</b> 度,企业楼                                                                                                    | 3                                                                                                    |                                                                                                    |                                                                                     |                                                                                                    |                                                                                                    |                                                                    |
| · 프로 등 65 5 5 5 7<br>2020 805 5 77<br>나 프로마터 동안<br>나 프로마터 동안<br>아프로우 402<br>아프로우 402<br>아프로우 402<br>아프로운 402<br>아프로운 402<br>아프                                                                                                    |                                                                                                    | 2011대 관려 비준을 통해 원부차들과 이미보기를 삶<br>1는 방법을 반약해 도립니다.<br>중 특히 양양된 despoilan로 등록하시면, 대한등록<br>특하 양양된 despoilan로 등록하시면, 대한등록<br>1가 바랍니다. 제료고함 다운트도<br>기가 바랍니다.<br>결혼 1 (Actione_105                                                                                                    | (899월 4 2944)<br>(6) 가능합니다.<br>강의관i                                                                                                    | \$#\$:\$##<br>2                                                                                                    |                                                                                                    |                                                                                                    |                                                                                     |                                                                                                    | ∱ ≅ > PC                                                                                                    | 그페이지 > ;                                                           |
| · 응유한 강요를 도착<br>대형 간격의 언호<br>당을 가까지도 것<br>당을 가까지도 한<br>당을 가까지도<br>당을 가까지<br>당을 가까지<br>다음 것으로<br>의 것으로 가까지<br>다음 것으로<br>위원님의 대형인<br>다음 것으로 아이                                                                                                    | 고마이 은서로 변경할 수 있<br>드<br>                                                                                                    | 12순니다. 관려 버튼을 통해 함부파일과 이미보기를 삶<br>는 방법을 안내해 도입니다.<br>을 통해 영향된 dangellon를 통해하시는, 다만등해<br>위사일을 확인해주시기 바랍니다. [제논물보기]<br>[가 바랍니다. [제트3명 다운프도]<br>[해 주시기에랍니다.<br>                                                                                                    | 행부상 수 호수니다.<br>10 가능합니다.<br>강의관1                                                                                                    | 2                                                                                                    |                                                                                                    |                                                                                                    |                                                                                     |                                                                                                    | <b>∱</b> ≣>pc                                                                                                    | 그페이지 > ;                                                           |
| ·····································                                                                                                    | #그하여 은서를 변경할 수 5<br>프<br>프 대한 대학으로 등록할 수 10<br>통위여 Cov 유할 선택 해준<br>를 사용하시기 전에 사용 때<br>프로그램을 다운으로 하시<br>아이디오 몰다감으로 하시<br>다이니/플러 경로드 몰다<br>다이니/플러 경로드 몰다                                                                                                    | 2010 관련 비준은 문제 인부라들과 이미보기를 같<br>10: 방법을 전약해 도립니다.<br>중 특히 양정된 deegenlan를 문제하시면, 대한문해<br>동차 같은 확인해주시기 버립니다. [제동을 보기]<br>[기 버립니다.]<br>[개 박지나다.]<br>[편 도 / Anthree_205                                                                                                    | 해 가능합니다.<br>이 가능합니다.<br>강의관                                                                                                    | 2]                                                                                                    |                                                                                                    |                                                                                                    |                                                                                     |                                                                                                    | <b>↑</b> 3>00                                                                                                    | )페이지 > :<br>()                                                     |
| · 문화한 강화를 도착<br>대한 것인 것이 가지<br>한 것 가지 하는 것이 가지<br>한 것 가지 하는 것이 가지<br>아이지 않는 것이<br>가지 않는 것이<br>가지 않는 것이<br>가지 않는 것이<br>가지 않는 것이<br>가지 않는 것이<br>가지 않는 것이<br>가지 않는 것이<br>가지 않는 것이<br>가지 않는 것이<br>가지 않는 것이<br>가지 않는 것이 같은 것이<br>가지 않는 것이 같은 것이 같은 것이<br>가지 않는 것이 같은 것이 같은 것이<br>가지 않는 것이 있는 것이 같은 것이<br>가지 않는 것이 있는 것이 같은 것이 같은 것이<br>가지 않는 것이 있는 것이 같은 것이 같은 것이<br>가지 않는 것이 있는 것이 있는 것이 있는 것이<br>가지 않는 것이 있는 것이 있는 것이 있는 것이 있는 것이 있는 것이 있는 것이<br>가지 않는 것이 있는 것이 있는 것이 있는 것이 있는 것이 있는 것이 있는 것이 있는 것이 있는 것이 있는 것이 있는 것이 있는 것이 없는 것이 있는 것이 있는 것이 없다. 같이 있는 것이 있는 것이 같이 있는 것이 있는 것이 없다. 것이 있는 것이 있는 것이 있는 것이 있는 것이 있는 것이 있는 것이 있는 것이 있는 것이 같이 않아? 같이 않아? 것이 있는 것이 같이 있는 것이 있다. 것이 있는 것이 있는 것이 있는 것이 같이 않아? 것이 같이 않아? 것이 같이 같이 않아? 것이 같이 않아? 것이 같이 같이 같이 같이 않아? 것이 같이 않아? 것이 같이 않아? 것이 같이 것이 같이 않아? 것이 같이 않아? 것이 같이 않아? 것이 같이 않아? 것이 같이 않아? 것이 같이 않아? 것이 같이 않아? 것이 같이 않아? 것이 같이 않아? 것이 같이 않아? 것이 않아? 것이 같이 않아? 것이 않아? 것이 같이 않아? 것이 않아? 것이 같이 않아? 것이 같이 않아? 것이 않아? 것이 같이 않아? 것이 않아? 것이 않아? 것이 않아? 것이 않아? 것이 않아? 것이 않아? 것이 않아? 것이 않아? 것이 않아? 것이 않아? 것이 않아? 않아? 것이 않아? 것이 않아? 않아? 것이 않아? 것이 않아? 것이 않아? 않아? 것이 않이 않이 않아? 것이 않아? 것이 않아? 것이 않이 않아? 것이 않아? 않아? 않아? 것이                                                                                                    | 고마이 순서로 변경할 수 있     도     대표 대한으로 등록할 수 있     등지 이 COV 유할 선택 해준     문 사용에서가 전에 사용 데     프로그램을 다운로도 하시     아이디다 문다군로 하시     아이디다 문다군로 휴대     인데 : user20; 앱로드 물디     전쟁가게                                                                                                    | 22년 10. 관려 해준은 문제 원부라들과 이미보기를 승<br>22년 10. 관려 해준은 문제 원부라들과 이미보기를 승<br>는 한쪽을 인구석다니다. 역동을 목시한, 대한문제<br>목가 영문의 전역다니가 바랍니다. 역동을 목시한,<br>17 바랍니다. 목도를 다운 다운 지<br>(석 다시가바랍니다.<br>(석 다시가바랍니다.<br>(석 다시가마랍니다.<br>(석 다시가마랍니다.<br>(석 다시가머랍니다.<br>(석 다시가마랍니다.<br>(석 다시가마랍니다.<br>(석 다시라<br>(석 다시한 (석 다시카머랍니다.<br>(석 다시하나랍머럽.<br>(석 다시한 (석 다시하나랍니다.<br>(석 다시한 (석 다시한 (석 다시))))))))))))))))))))))))))))))))))))                                                                                                    | 한부분수 호승니다.<br>(이 가능합니다.                                                                                                    | (1997)<br>(1997)<br>(                                                                                                    |                                                                                                    |                                                                                                    |                                                                                     | g <sub>1</sub> 759 ,                                                                                                    | ♠ 등 > PC<br>문<br>강의 올리<br>개요   ► 개요                                                                                                    | )페이지 > :<br>)<br>)<br>기 (영크)                                       |
| <ul> <li>등 등 등 한 관 등 등 로 대</li> <li>대 양 간 의 업도</li> <li>단 관 간 비 대 프 간 가 한 관 간 비 대 프 간 비 대 프 간 비 대 프 관 건 비 대 프 관 건 비 대</li> <li>한 간 관 간 비 대</li> <li>한 간 관 간 비 대</li> <li>한 가 관 가 제</li> </ul>                                                                                                    | LTH의 순서를 변경될 수 있     E     E     E     E     E     E     E     E     E     E     E     E     E     A     E     A     E     A     E     A     E     A     E     A     E     E     A     E     E     A     E     C     E     E  | 2011년 관련 비준을 통해 왕부차들과 이의보기를 같<br>12: 방법을 반약해 도립니다.<br>는 문력 양양된 dergelcar을 등력적시킨, 대당동력<br>박사업을 확단해주시기 바랍니다. '편차들 보기<br>(기 바랍니다. '편보 다운편<br>(현 주시기)바랍니다.<br>경로 : /ecture,285<br>- 한편 기가데 여편한 정은 맞은 전에도 부름다<br>- 아니라 파일은 현수 500만 인데.<br>- 가려고 파일은 현수 500만 인데.<br>- 가지지에 여란한 정은 맞은 전에도 부름다<br>- 아니라 파일은 현수 500만 인데.<br>- 가지지에 여란한 정은 맞은 전에도 부름다<br>- 아니라 파일은 현수 500만 인데.<br>- 가지지에 여란한 정은 맞은 전에도 부름다<br>- 아니라 파일은 현수 500만 인데.<br>- 가지지에 여란한 정은 맞은 전에도 부름다<br>- 아니라 파일은 현수 500만 인데.<br>- 가지지에 여란한 정은 맞은 전에도 부름다<br>- 아니라 파일은 전에 약은 주 것이 약해 하다 #                                                                                                    | 하유 수 도마니지<br>에 가능합니다.<br>조희기간                                                                                                    | 2]<br>2]<br>2사 관리 ()<br>중록월시 ()                                                                                                    |                                                                                                    | 같의 올리기                                                                                                    | ि<br>(मिथ्र) •<br>रुथ 1न्                                                           | 월 3주일 1                                                                                                    | ▲ 등 > PC<br>문<br>강의 울리<br>가원 3개원                                                                                                    | )페이지 ><br>)<br>)<br>[기 (링크)<br>6개월                                 |
| 응 문유한 강수용 도 4           대형 강수의 업소           가격 강수의 업소           가격 강수의 업소           가격 강수의 업소           가격 강수의 감소           가격 강수의 감소           가격 강수의 감소           가격 강수의 감소           가격 강수의 감소           가격 강수의 감소           가격                                                                                                    | L                                                                                                    | 20년 10. 관려 해준은 문제 원부라 같과 이미보기를 승<br>20년 10. 관려 비준은 문제 원부라 같과 이미보기를 승<br>는 문제 입장은 dargateze 등 문제자신인, 대당은 목<br>위사 입문 문인 역수시기 세입니다, 매우는 모가<br>17 바랍니다. 프로그램 다운트트도<br>(해 주시기가하입니다.<br>관로 1 /entime_300<br>- 가려, 아름이 명은 명은 무료 전자도 부름된<br>- 가려, 이름은 등 4000만 지하는 다음<br>- 가려, 이름은 등 4000만 지하는 다음<br>- 가려, 이름은 다음<br>- 가려, 이름은 다음<br>- 가려, 이름은 다음 4000만 지하는 다음<br>- 가려, 이름은 등 4000만 지하는 다음<br>- 가려, 이름은 등 4000만 지하는 다음<br>- 가려, 이름은 등 4000만 지하는 다음<br>- 가려, 이름은 등 4000만 지하는 다음<br>- 가려, 이름은 등 4000만 지하는 다음<br>- 가려, 이름은 등 4000만 지하는 다음<br>- 가려, 이름은 등 4000만 지하는 다음<br>- 가려, 이름은 등 4000만 지하는 다음<br>- 가려, 이름은 등 4000만 지하는 다음<br>- 가려, 이름은 등 4000만 지하는 다음<br>- 다음 4000만 지하는 다음<br>- 가려, 이름은 등 4000만 지하는 다음<br>- 가려, 이용 4000만 지하는 다음<br>- 가려, 이용 4000만 더 다음<br>- 가려, 이용 4000만 더 다음<br>- 가려, 이용 4000만 더 다음<br>- 가하는 다음<br>- 가하는 다음<br>- 가하는 다음<br>- 가하는 다음                                                                                                    | 향부분 수 호승니다.<br>60 가능합니다.<br>조희기간<br>강의명                                                                                                    |                                                                                                    |                                                                                                    | [ -<br>강의 올리기<br>:<br>조회하기                                                                                 | ·<br>(배양) ⑦<br>전일 1주                                                                | 월 3주원 1                                                                                                    | ▲ 등 > PC<br>[<br>간의 올리<br>개월 3개월 ]                                                                                                    | )페이지 ><br>(영크)<br>6개열                                              |
| <ul> <li>응 목록한 강요형 도록</li> <li>대형 관계 업요</li> <li>단글 컨테디트 전:<br/>단글 컨테디트 전:<br/>단글 컨테디트 전:<br/>단글 컨테디트 전:<br/>단글 컨테디트 전:<br/>단글 컨테디트 전:<br/>대형 단글 컨테디</li> <li>대형 단글 컨테디</li> <li>대형 단글 컨테디</li> <li>대형 단글 컨테디</li> <li>대형 단글 컨테디</li> <li>대형 단글 컨테디</li> <li>대형 단글 컨테디</li> <li>대형 단글 컨테디</li> <li>대형 단글 컨테디</li> <li>대형 전율도 미</li> </ul>                                                                                                    | L                                                                                                    | 22년니다. 관려 배준은 문제 인부라 같과 이디보기를 같<br>22년니다. 관려 배준은 문제 인부라 같과 이디보기를 같<br>22년 전 같은 despeidon를 문제되시는, 대한문제<br>23년 전 22년 전문이니다. (대한문제<br>230000 문<br>- 전문 가지에 운동 최초 50년 인나).<br>- 전문 가지에 운동 최초 50년 인나).<br>- 전문 가지에 운동 최초 50년 인나).<br>- 전문 가지에 운동 최초 50년 인나).<br>- 전문 가지에 운동 최초 50년 인나).<br>- 전문 가지에 운동 최초 50년 인나).<br>- 전문 가지에 운동 최초 50년 인나).<br>- 전문 가지에 운동 3년 50년 인나).<br>- 전문 가지에 운동 3년 50년 인나).<br>- 전문 가지에 운동 3년 50년 인나).<br>- 전문 가지에 운동 3년 50년 인나).<br>- 전문 가지에 운동 3년 50년 인나).<br>- 전문 가지에 운동 3년 50년 인나).<br>- 전문 가지에 운동 3년 50년 인나).<br>- 전문 가지에 운동 3년 50년 인나).<br>- 전문 가지에 운동 3년 50년 인나).<br>- 전문 가지에 운동 3년 50년 인나).<br>- 전문 가지에 운동 3년 50년 인나).<br>- 전문 가지에 운동 3년 50년 인나).<br>- 전문 3년 1년 1년 1년 1년 1년 1년 1년 1년 1년 1년 1년 1년 1년                                                                                                    | 하였 수 호승니다.<br>에 가능합니다.<br>조희기간<br>강의 리스트                                                                                                    | स्वाप्ट-क्रम्ब<br>स्वाप्ट-क्रम्ब<br>राग्ट<br>राग्ट<br>स्वाप्ट-क्रम्ब<br>राग्ट<br>स्वाप्ट-क्रम्ब<br>राग्ट<br>स्वाप्ट-क्रम्ब<br>राग्ट<br>स्वाप्ट-क्रम्ब<br>राग्ट<br>स्वाप्ट-क्रम्ब<br>स्वाप्ट<br>स्वाप्ट<br>स्वाप्य<br>स्वाप्य<br>स्वाप्ट<br>स्वाप्ट<br>स्वाप्ट<br>स्वाप्य<br>स्वाप्य<br>स्व्याप्य<br>स्वाप्य<br>स्वाप्य<br>स्वाप्य<br>स्वाप्य<br>स्वाप्य<br>स्वाप्य<br>स्य                                                                                                    |                                                                                                    | 강의 올리기<br>[]<br>조회하기                                                                                       | [(대암) •)           전일         1주                                                    | 월 3주일 <b>1</b>                                                                                                    | ▲ 프 > PC<br>[<br>강의 올리<br>개월 [ 과제월 ]                                                                                                    | )페이지 ><br>()<br>()<br>()<br>()<br>()<br>()<br>()<br>()<br>()<br>() |
| <ul> <li>하여 전 이 입요.</li> <li>한 여 전 이 입요.</li> <li>단 관 전 이 입요.</li> <li>단 관 전 이 입요.</li> <li>단 관 전 이 입요.</li> <li>단 관 전 이 입요.</li> <li>단 관 전 이 입요.</li> <li>단 관 전 이 입요.</li> <li>한 대 관 전 이 입요.</li> <li>한 대 관 전 인 입요.</li> <li>한 대 관 전 인 입요.</li> <li>한 대 관 전 인 입요.</li></ul>                                                                                                    |                                                                                                    | 20니다. 관려 비분을 통해 한부라 같과 이더보기를 할  20니다. 관려 비분을 통해 한부라 같과 이더보기를 할  20니다. 관리 가지 아이너지 전 아이는 지 아이는 지 아이는                                                                                                    | 하 가 하 다 다 다 다 다 다 다 다 다 다 다 다 다 다 다 다 다                                                                                                    | 중록일시 · · · · · · · · · · · · · · · · · · ·                                                                                                    |                                                                                                    | 강의 올리기<br>(고<br>조희하기<br>(TYPE                                                                              | [ (대일) ⑦<br>[ 전일 ] 1주<br>영상 수                                                       | 월 3주말 [1<br>권폐가격                                                                                                    | ▲ 등 > PC<br>같의 음리<br>개월 3개월 (<br>응목일)                                                                                                    | >페이지 > >                                                           |
| · 등 특히 강요즘 도 데<br>대형 감의 업도<br>당금 전세요 감<br>당금 전세요 감<br>다 가 다 다 다<br>다 다 다 다 다 다<br>다 다 다 다 다 다 다<br>다 다 다 다 다 다 다 다<br>다 다 다 다 다 다 다 다<br>다 다 다 다 다 다 다 다 다<br>다 다 다 다 다 다 다 다 다 다<br>다 다 다 다 다 다 다 다 다 다 다<br>다 다 다 다 다 다 다 다 다 다 다 다<br>다 다 다 다 다 다 다 다 다 다 다 다<br>다 다 다 다 다 다 다 다 다 다 다 다 다<br>다 다 다 다 다 다 다 다 다 다 다 다 다 다 다 다 다 다 다<br>다 다 다 다 다 다 다 다 다 다 다 다 다 다 다 다 다 다 다 다                                                                                                     |                                                                                                    | 222니다. 관려 비분은 문제 전부파질과 이이보기를 같  222 번째 도립니다. 는 환경 전전체 스타인니다. '문화 포켓' 171 바랍니다. '문화 프레이스' 프로 포켓' 171 바랍니다. '문화 프레이스' 프로 포켓' 171 바랍니다. '문화 프레이스' 프로 포켓' (171 바랍니다. '문화 프레이즈' 프로 프레이스' 프로 프레이스' 프로 프로 프레이스' 프로 프레이스' 프로 프로 프레이스' 프로 프로 프레이스' 프로 프로 프레이스' 프로 프로 프레이스' 프로 프로 프레이스' 프로 프로 프레이스' 프로 프로 프레이스' 프로 프로 프레이스' 프로 프로 프레이스' 프로 프로 프레이스' 프로 프로 프로 프레이스' 프로 프로 프레이스' 프로 프로 프로 프레이스' 프로 프로 프로 프레이스' 프로 프로 프로 프로 프로 프로 프로 프로 프로 프로 프로 프로 프로                                                                                                    | 하는 수 도마니다.<br>(이 가능합니다.                                                                                                    |                                                                                                    | 2<br>2<br>2<br>2<br>2<br>2<br>2<br>2<br>2<br>2<br>2<br>2<br>2<br>2<br>2<br>2<br>2<br>2<br>2                                                                                                    | 것의 올리기           조회하기           TYPE           업모드                                                         | · [ (패일) ⑦<br>전일 1주<br>영상 수<br>7                                                    | 일 3주일 1<br>컨메가격<br>5,000                                                                                                    | ▲ 등 > PC<br>[<br>강의 올리<br>개월 3개월<br>(<br>응<br>동국앞<br>2017-11-01                                                                                                    | >페이지 >                                                             |
| · 문화한 강화를 도로<br>대한 강화를 도로<br>단한 강화를 도로<br>단한 강화를 도로<br>한 강화를 도로<br>한 양화를 도로<br>한 강화를 도로<br>한 강화를 도                                                                                                    |                                                                                                    | 20년(대, 관려 비분을 통해 함부라 같이 이 의 가 할 수 한 이 의 가 가 한 년 이 가 한 한 가 하 한 가 가 한 가 가 한 가 가 한 가 한 가 한 가                                                                                                    | 하 가 는 도 아니다.<br>(이 가 는 도 아니다.                                                                                                    |                                                                                                    | ۵         ۲           ۲         ۲           ۲         ۲           ۲         ۲           ۲         ۲           ۲         ۲           ۲         ۲           ۲         ۲           ۲         ۲           ۲         ۲           ۲         ۲           ۲         ۲           ۲         ۲           ۲         ۲           ۲         ۲           ۲         ۲           ۲         ۲           ۲         ۲           ۲         ۲           ۲         ۲           ۲         ۲           ۲         ۲           ۲         ۲           ۲         ۲           ۲         ۲           ۲         ۲           ۲         ۲           ۲         ۲           ۲         ۲           ۲         ۲           ۲         ۲           ۲         ۲           ۲         ۲           ۲         ۲           ۲         ۲           ۲         ۲ | 강의 올리기           조회하기           전모드           인모드           가의무용                                           | [(파일) ⑦<br>전일 1주<br>영상 수<br>7                                                       | 열 3주일 1<br>편 <b>대가격</b><br>5,000                                                                                                    | 자료 3 / PC           7년 3           3개월           2017-11-01<br>14:19:39           2017-11-030                                                                                                    | ○ 이유 등 5건일<br>이유 등 7건 등                                            |
| <ul> <li>● 해석은 감사를 요료</li> <li>대명 전체 입고</li> <li>오늘 전세지도 감가 문 전체 문 전체</li> <li>④ 요금 전세지</li> <li>④ 요금 전세지</li> <li>④ 요금 전세지</li> <li>④ 요금 전세지</li> <li>④ 요금 전세지</li> <li>④ 요금 전세지</li> <li>● 요금 전세지</li> <li>● 요금 전세지<td>LTING 은서를 변경할 수 있     C     S     S</td><td>20년 년 관련 비준을 통해 함부라들과 이디보기를 승<br/>20년 년 관련 신작 도립니다.<br/>를 통해 양당한 despetiene 등 목위시면, 대단응 목<br/>위사업을 확인적으시기 세입니다. (국무프 포취)<br/>기가 바랍니다. (포크 프 관목 관목)<br/>(위· 학법·나라. (포크 프 관목 관목)<br/>(위· 학법·나라. (포크 프 관목 관목)<br/>(위· 학법·나라. (프로) 또 관목 관목)<br/>(위· 학법·나라. (프로) 또 관목 관목)<br/>(위· 학법·나라. (프로) 또 관목)<br/>(위· 학법·나라. (프로) 또 관육 (위· 학북·박 목무)<br/>(위· 학법·바람· 북북· 아이는 인· 아이는 인· 아이는</td><td>하 가 하 하 다.</td><td>국민국/소석적         국민국/소석적         국민국/소석적         국민국/소석적         국민국/소석적         국민국/소석적         국민국/소석적         국민국/소석적         국민국/소석적         국민국/소석적         국민국/소석적         국민국/소석적         국민국/소석적         국민국/국민국/국민국/국민국/국민국/국민국/국민국/국민국/국민국/국민국</td><td>ا         ا           ا         ا           ا         ا</td><td>강의 율리기           호희하기           호<br/>····································</td><td>전원     1주       정상 수     7       -     17</td><td>일 3주일 1<br/>전매가격<br/>5,000<br/>1,000</td><td>슈 프 &gt; PC           강의 올리           개필         3개월           개월         2017-01<br/>14(192-04)           2017-11-01<br/>14(192-04)         2017-10-30<br/>19:21:34           2017-10-20         2017-10-20</td><td>)페이지 &gt; :<br/>(영국)<br/>6개월<br/>0개월<br/>이건보<br/>있음<br/>있음</td></li></ul> | LTING 은서를 변경할 수 있     C     S     S | 20년 년 관련 비준을 통해 함부라들과 이디보기를 승<br>20년 년 관련 신작 도립니다.<br>를 통해 양당한 despetiene 등 목위시면, 대단응 목<br>위사업을 확인적으시기 세입니다. (국무프 포취)<br>기가 바랍니다. (포크 프 관목 관목)<br>(위· 학법·나라. (포크 프 관목 관목)<br>(위· 학법·나라. (포크 프 관목 관목)<br>(위· 학법·나라. (프로) 또 관목 관목)<br>(위· 학법·나라. (프로) 또 관목 관목)<br>(위· 학법·나라. (프로) 또 관목)<br>(위· 학법·나라. (프로) 또 관육 (위· 학북·박 목무)<br>(위· 학법·바람· 북북· 아이는 인· 아이는 인· 아이는                                                                                                    | 하 가 하 하 다.                                                                                                    | 국민국/소석적         국민국/소석적         국민국/소석적         국민국/소석적         국민국/소석적         국민국/소석적         국민국/소석적         국민국/소석적         국민국/소석적         국민국/소석적         국민국/소석적         국민국/소석적         국민국/소석적         국민국/국민국/국민국/국민국/국민국/국민국/국민국/국민국/국민국/국민국                                                                                                    | ا         ا           ا         ا           ا         ا | 강의 율리기           호희하기           호<br>····································                                  | 전원     1주       정상 수     7       -     17                                           | 일 3주일 1<br>전매가격<br>5,000<br>1,000                                                                                                    | 슈 프 > PC           강의 올리           개필         3개월           개월         2017-01<br>14(192-04)           2017-11-01<br>14(192-04)         2017-10-30<br>19:21:34           2017-10-20         2017-10-20                                                                                                    | )페이지 > :<br>(영국)<br>6개월<br>0개월<br>이건보<br>있음<br>있음                  |
| 대한 전의 최고<br>대한 전의 언모<br>문을 전에지 등 가<br>단금 전에지 등 가<br>단금 전에지 등 가<br>이 단금 전에지<br>이 단금 전에지<br>이 단금 전에지<br>이 단금 전에지<br>이 단금 전에지<br>이 단금 전에지<br>이 단금 전에지<br>이 단금 전에지<br>이 단금 전에지<br>이 단금 전에지<br>이 단금 전에지<br>이 단금 전에지<br>이 단금 전에지<br>이 단금 전에지<br>이 단금 전에지<br>이 단금 전에지<br>이 단금 전에지<br>이 단금 전에지<br>이 단금 전에지<br>이 단금 전에지<br>이 단금 전에<br>이 단금 전에지<br>이 단금 전에<br>이 단금 전에<br>이 다<br>이 단금 전에<br>이 단금 전에<br>이 단금 전에<br>이 단금 전에<br>이 단금 전에<br>이 다<br>이 단금 전에<br>이 단금 전에<br>이 단금 전에<br>이 다<br>이 단금 전에<br>이 단금 전에<br>이 단금 전에<br>이<br>이 단금 전에<br>이 단금 전에<br>이<br>이 단금 전에<br>이<br>이 단금 전에<br>이<br>이<br>다<br>이 단금 전에<br>이<br>이<br>다<br>이 단금 전에<br>이<br>이<br>다<br>이<br>다<br>이 단금 전에<br>이<br>이<br>다<br>이<br>다<br>이<br>다<br>이<br>다<br>이<br>다<br>이<br>다<br>이<br>다<br>이<br>다<br>이<br>다                                                                                                    |                                                                                                    | 20년니다. 관려 비준은 문제 현부파질과 이더보기를 승<br>20년니다. 관려 비준은 문제 현부파질과 이더보기를 승<br>목하 일정은 소마아이스마를 문제위시는, 대한문제<br>목하 일정은 소마아이스마를 문제위시는, 대한문제<br>지가 바랍니다. 목소프 전 다운트로<br>(개  주시기바랍니다.<br>(경로 1 /entree_185<br>- 2년 가지에 다운한 유로 아이들 인니다.<br>- 2년 가지에 다운한 유로 아이들 인니다.<br>- 2년 가지에 다운한 유로 아이들 인니다.<br>- 2년 가지에 다운한 유로 아이들 인니다.<br>- 2년 가지에 다운 유로 가지 명해져 해야 하다?<br>- 2년 가지에 다운한 유로 아이들 인니다.<br>- 2년 가지에 다운한 유로 아이들 인니다.<br>- 2년 가지에 다운한 유로 아이들 인니다.<br>- 2년 가지에 다운한 유로 아이들 인니다.<br>- 2년 가지에 다운한 유로 가지 명해져 해야 하다?<br>- 2년 가지에 다운한 유로 가지 명해져 해야 하다?<br>- 2년 가지에 다운한 유로 가지 명해져 해야 하다?<br>- 2년 가지에 다운한 유로 가지 명해져 해야 하다?<br>- 2년 가지에 다운한 유럽 가지 명하는 다음이 다.<br>- 2년 가지에 다운한 유럽 가지 하는 다.<br>- 2년 가지에 다.<br>- 2년 가지에 다.<br>- 2년 가지에 다.<br>- 2년 다.<br>- 2년 다.<br>- 20 - 20 - 20 - 20 - 20 - 20 - 20 | 하 가 하 다.<br>이 가 하 다.                                                                                                    | 값田田公本         값日、日本         ごく、日本         ごく、日本                                                                                                    | <ul> <li>マー・・・・・・・・・・・・・・・・・・・・・・・・・・・・・・・・・・・・</li></ul>                                                                                                    | 강의 올리기           조비하기           조비하기           입문도           입모도           입모도           입모도           입모도 | 전일         1주           정상 수         7           7         -           17         - | 일 3주일 1<br>7<br>7<br>7<br>8<br>9<br>7<br>9<br>1<br>0<br>0<br>0<br>0<br>0<br>0<br>0<br>0<br>0<br>0<br>0<br>0<br>0<br>0<br>0<br>0<br>0<br>0 | 1         378         6           73         378         6           2017-10-11         14.19.39         6           2017-10-20         19.21.34         2017.10-20           2017-10-10         19.21.34         2017.10-20           2017-10-18         2017.10-18         19.21.34                                                                                                    | >페이지 > :<br>③<br>●<br>6개월<br>(년<br>=)                              |
| - 한유민 강제를 도로<br>대양 전성 언고,<br>고 한지지 않고,<br>다 가지<br>대양 전체<br>다 가지<br>대양 전체<br>대양 전체<br>대양 전<br>대양 전<br>전<br>전<br>전<br>전<br>전<br>전<br>전<br>전<br>전<br>전<br>전<br>전<br>전<br>전<br>전<br>전<br>전<br>전<br>전<br>전<br>전<br>전<br>전<br>전<br>전<br>전<br>전<br>전<br>전                                                                                                    |                                                                                                    | 22년니다. 관려 배분을 통해 당부채 월과 이더보기를 알 22년니다. 관려 동립니다. 12년 방법을 반나해 도립니다. 12년 방법을 반나해 도립니다. 12년 방법 dargolour을 등록하시는, 다양등록 42 신기가에입니다. 12년 1/4년 또 문화 50000 원 12년 1/4년 또 문화 50000 원 12년 1/4년 1/4년 1/4년 1/4년 1/4년 1/4년 1/4년 1/4                                                                                                    | <ul> <li>한 및 수 도승니다.</li> <li>전 가 하 합니다.</li> <li>전 가 하 합니다.</li> <li>전 가 하 합니다.</li> <li>전 의 기 가 하 합니다.</li> <li>전 의 기 가 하 입니다.</li> <li>전 의 기 가 하 입니다.</li> <li>전 의 리 가 하 입니다.</li> <li>전 의 리 가 하 입니다.</li> <li>전</li></ul> | देववरेक्स         देववरेक्स         देवतर्क्स         देवतर्क्स         देवतर्क्स         देवत         देवत         देवत         देवत         देवत         देवत         देवत         देवत         देवत         देवत         देवत         देवत         देवत </td <td><ul> <li>この目前の目前の目前の目前の目前の目前の目前の目前の目前の目前の目前の目前の目前の</li></ul></td> <td>강의 율리기           호교하기           호교하기           호교하기           호교하기           호교하기</td> <td>· (대양) (*)<br/>전원 1주<br/>영상 수<br/>7<br/>-<br/>17<br/>11</td> <td>원 3주원 1<br/>원 관매가격<br/>5,000<br/>200,000<br/>220,000</td> <td>Image: Second Second</td> <td>&gt;페이지 &gt; :</td> | <ul> <li>この目前の目前の目前の目前の目前の目前の目前の目前の目前の目前の目前の目前の目前の</li></ul>                                                                                                    | 강의 율리기           호교하기           호교하기           호교하기           호교하기           호교하기                          | · (대양) (*)<br>전원 1주<br>영상 수<br>7<br>-<br>17<br>11                                   | 원 3주원 1<br>원 관매가격<br>5,000<br>200,000<br>220,000                                                                                          | Image: Second Second | >페이지 > :                                                           |

DANGOLL 🚻

3. FTP 프로그램인 FileZilla를 다운로드하여 설치합니다.

① 인터넷에서 FTP 프로그램 중 하나인 FileZilla를 다운로드 받습니다.
 • FTP 프로그램이란 대량의 파일을 주고 받을 수 있는 네트워크 통신

FileZilla 홈페이지에 접속 - <u>https://filezilla-project.org/download.php</u> 순서대로 하단의 [A], [B] 버튼을 순서대로 눌러 FileZilla 프로그램 다운로드 후 FileZilla 프로그램 설치

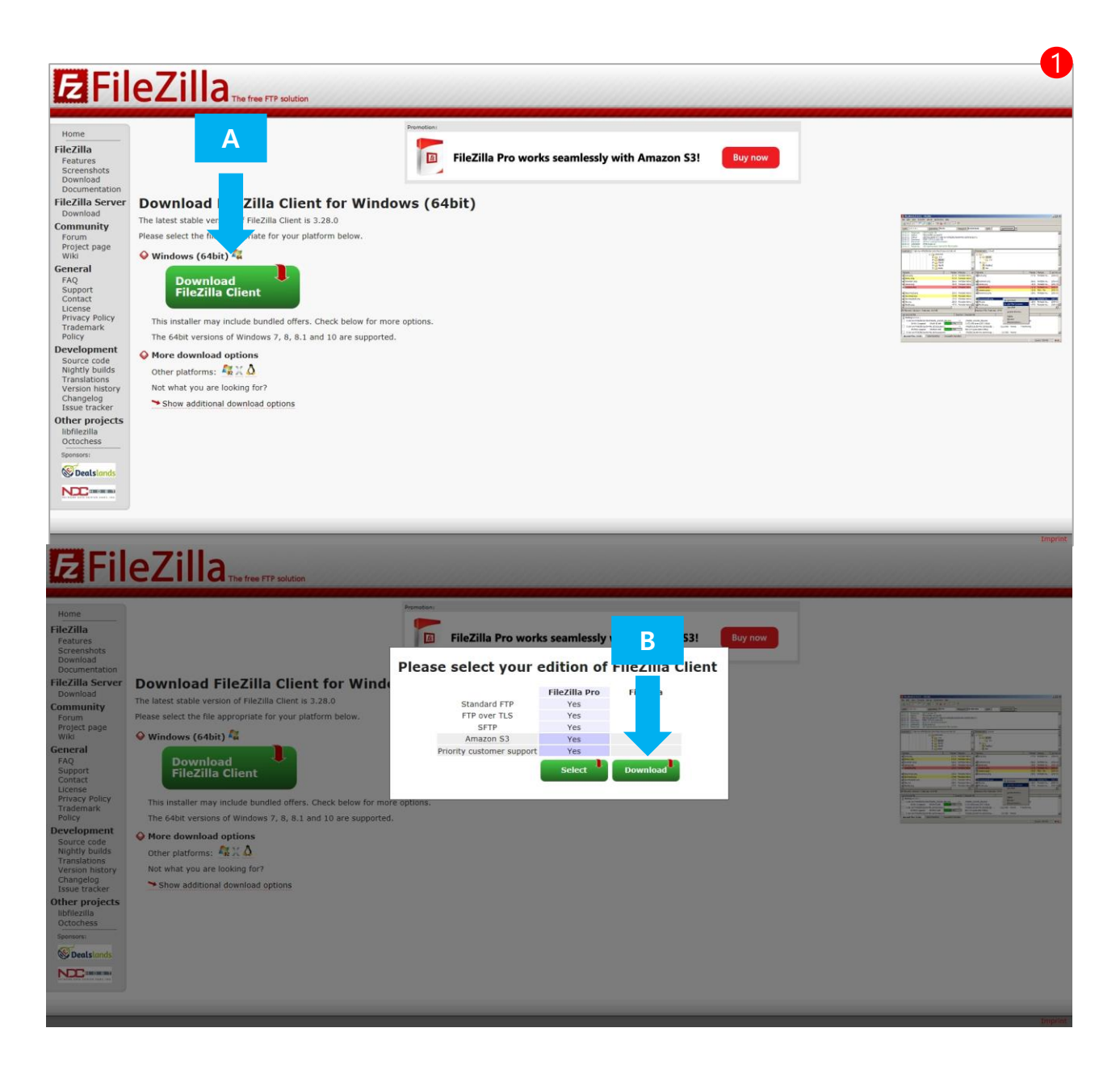

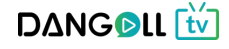

 단골TV의 강의 등록 화면에 있는 [프로그램 다운로드] 버튼 눌러서 대량 강의 업로드 프로그램을 다운로드 받습니다.

| 단골 컨버터로 강의<br>단골 컨버터를 사용                           | 의를 대량으로 등록할 수 있는 방법을 안내해 드립니다.<br>용하여 <b>CSV 파일 선택 버튼을</b> 통해 생성된 dangoll.csy를 등록하시면, 대량등록이 가능합니다.                                                                                                    |          |
|----------------------------------------------------|----------------------------------------------------------------------------------------------------|----------|
| CSV 파일선택                                           |                                                                                                    |          |
| 01 단골 컨버터를<br>02 단골 컨비터 :<br>03 대량 업로드 (           | 를 사용하시기 전에 사용 매뉴얼을 확인해주시 1 립니다. 매뉴얼 보기<br>프로그램을 다운도드 하시기 마립니다. 프로그램 다운로드<br>아이디와 폴더경로를 확인해 주시기바랍니다.                                                                                                    |          |
| 회원님의 대량업                                           | <u> </u>                                                                                                    |          |
| 대량 업로드 아이                                          | 이디 : user2, 업로드 폴더 경로 : /lecture_258                                                                                                    |          |
|                                                    |                                                                                                    |          |
|                                                    |                                                                                                    |          |
| <mark></mark> → 로 <mark>철</mark> 디스크 (C:) → 딘      | 단골TV > 교육학 > 동영상                                                                                                    | ڻ v      |
|                                                    |                                                                                                    |          |
| dangoll_conv 7                                     | Amount         Amount         Amount<                                                                                                    | kyh_mo_1 |
| dangoll_conv<br>7                                  | Acyh_mo_1 1009_kyh_mo_1 1009_kyh_mo_1 1009_kyh_mo_1 1009_kyh_mo_1 1009_kyh_mo_1 1009_kyh_mo_1 8_m 8-1 8-1                                                                                                    | kyh_mo_1 |
| dangoll_conv<br>1009_<br>7<br>7                    | •kyh_mo_1       •1009_kyh_mo_1       •1009_kyh_mo_1       1009_kyh_mo_1       1000_kyh_mo_1       1000_kyh_mo_1       1000_kyh_mo_1       1000_kyh_mo_1 </td <td>kyh_mo_1</td> | kyh_mo_1 |
| dangoll_conv<br>7<br>기009_<br>7<br>기<br>기009_<br>7 | Amount       1009_kyh_mo_1       1009_kyh_mo_1       1000_kyh_mo_1       1000_kyh_mo_1       1000_kyh_mo_1       1000_kyh_mo_1       1000_kyh_mo_1       1000_kyh_mo_1                             | kyh_mo_1 |

 [프로그램 다운로드] 버튼을 눌러서 첨부된 dangoll\_conv.zip 파일을 받은 후, 본인이 쉽게 확인 가능한 폴더(바탕화면, 동영상이 있는 폴더 등)에서 압축을 풉니다. 압축을 푼 후에 dangoll\_conv.exe 파일을 더블클릭하여 실행합니다. 5. 업로드 할 영상이 있는 폴더에 내려 받은 압축파일의 압축을 푼 뒤 dangoll\_conv
 파일을 실행하여 영상이 있는 폴더를 선택</mark>합니다.

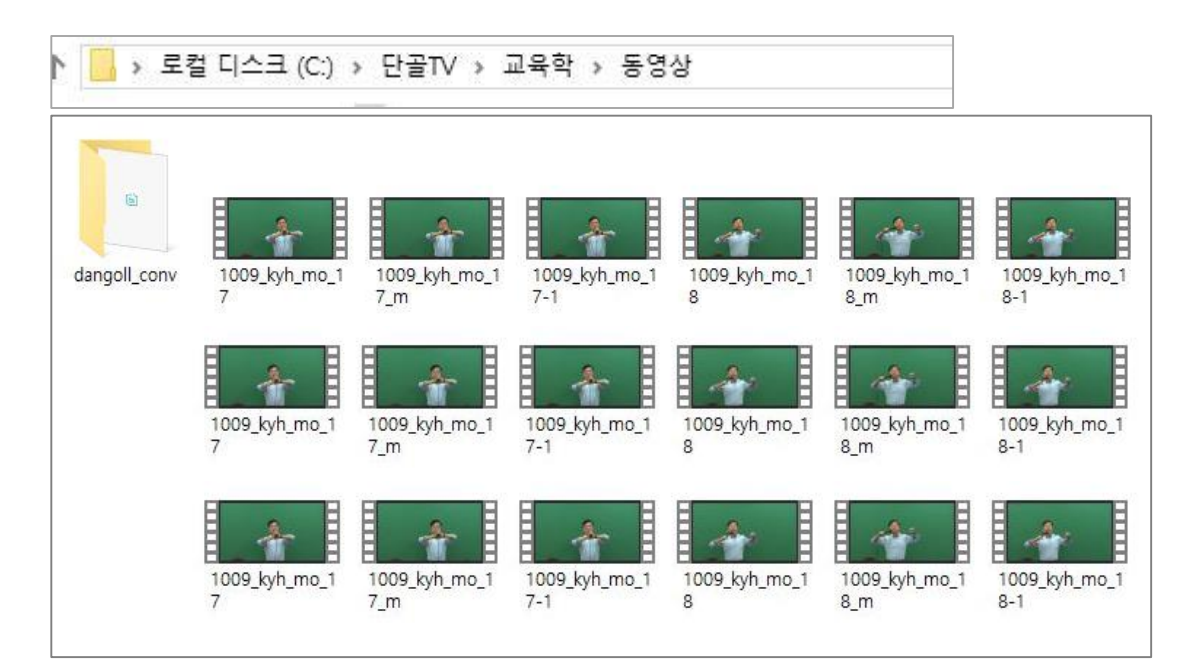

- 가. Dangoll\_conv.exe 더블클릭하여 실행 영상이 있는 폴더 선택 및 추출작업 완료 후 동영상이 있는 폴더에 dangoll 폴더와 thumb 폴더가 생성된 것을 확인합니다. dangoll\_conv.exe 파일은 영상에서 강의제목과 재생시간(CSV파일), 썸네일(영상 이미지)을 추출합니다.
- 나. 생성된 dangoll 폴더의 dangoll.csv 파일은 영상들의 파일명과 영상의 재생시간 입니다.
- 다. 생성된 thumb 폴더에는 영상의 썸네일의 자동 생성되어 있습니다.

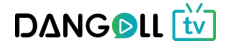

6. FileZilla 프로그램을 실행하여 단골TV 관리자가 전달 해 준 ID, PW 및 FTP 접속정보를 통해 로그인을 합니다.

|                                                                                      |                                                                                                    | Q 9 00                        |                                                                                                    |                                                                                                    | <u></u>      |              |
|--------------------------------------------------------------------------------------|----------------------------------------------------------------------------------------------------|-------------------------------|----------------------------------------------------------------------------------------------------|----------------------------------------------------------------------------------------------------|--------------|--------------|
| 스트(H):                                                                               | 사용자명(U):                                                                                                    | 비밀번호(W):                      | ¥ E (                                                                                                  | (P): 빠른 연결(Q)                                                                                                 | •            |              |
| 대: 서버에서 비 ASCI =<br>태: 로그인<br>태: 디렉터리 목록 조회<br>태: "/" 디렉터리 목록 3<br>철 사이트: 다:#Users#수 | 문사들 시원하시 않습니다.<br>                                                                                                    | tel⊀t                         |                                                                                                    |                                                                                                    | X            | <u> </u>     |
| · Defa<br>· Defa<br>· Public<br>· · · · · · · · · · · · · · · · · · ·                | JIL User<br>JIL migrated<br>c<br>c<br>:<br>:<br>:<br>:<br>:<br>:<br>:<br>:<br>:<br>:<br>:<br>:<br>:<br>:<br>:<br>:<br>: | ((S):<br>+이트<br>관광TV<br> 트(N) | 일반 고급<br>호스트(H):<br>프로토콜(T):<br>암호화(E):<br>로그온 유형(L)<br>사용자(U):<br>비밀번호(W):<br>Background co<br>비고(M): | 전송 설정 문자셋<br>ftp.dangoll.com<br>FTP - 파일 전송 프로토콜<br>TLS를 통한 명시적 FTP가 7<br>일반<br>user_dangoll2<br>other: 없음 	v | 포트(P): 20008 | 한 소유자/그룹     |
| Links<br>Local Settings<br>Music<br>파일 및 27 디렉터리. 총                                  | 파일 물더<br>파일 물더<br>파일 물더<br>파일 물더<br>크기: 18,97% 59 바이트<br>리기(V) 전송(T) 서버(S                                               | ) 북마크(B) 도 _                  | 71 0.41 4454                                                                                           | 연결(C) 태<br>한 니렉터리.                                                                                            | 확인(0) 취소     | -<br>        |
| 사이트 관리자(<br>현재의 연결을                                                                  | 5)<br>사이트 관리자로 복사(C)                                                                                                    | Ctrl+S                        | 0 m2 - 84                                                                                              |                                                                                                    |              |              |
| 새 탑(t)                                                                               |                                                                                                    | Ctrl+T                        |                                                                                                    |                                                                                                    |              |              |
| 탭 닫기(o)                                                                              |                                                                                                    | Ctrl+W                        |                                                                                                    |                                                                                                    |              | 🗘 🕐 대기열: 비었음 |
| 내보내기(E)<br>가져오기(I)                                                                   |                                                                                                    |                               |                                                                                                    |                                                                                                    |              |              |
| 현재 편집 중인                                                                             | 파일 보기(H)                                                                                                    | Ctrl+E                        |                                                                                                    |                                                                                                    |              |              |
|                                                                                      |                                                                                                    |                               |                                                                                                    |                                                                                                    |              |              |

- ① 파일 사이트관리자를 눌러서 단골TV FTP 정보를 입력합니다.
- ② 새 사이트를 선택하여 호스트에는 ftp.dangoll.com을 입력하고 포트에는 20008을 입력합니다.
- ③ 단골TV 관리자가 PD회원에게 부여한 아이디와 비밀번호를 입력하여 연결버튼을 통해 접속합니다.

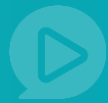

7. 아래와 같이 폴더를 만들어 등록할 영상과 thumb 폴더를 올립니다.

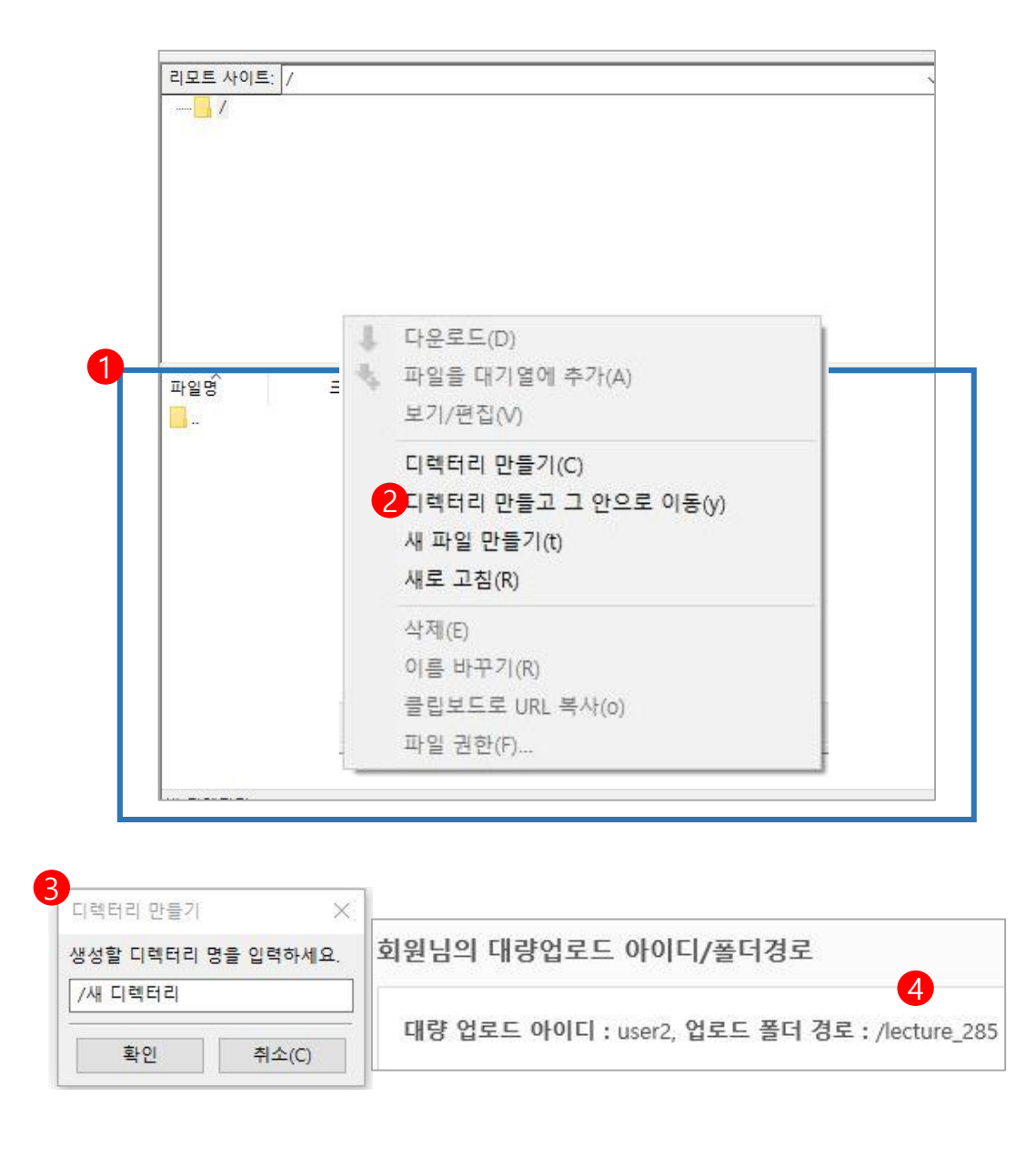

- ① 최초 FTP에 접속하게 되면 파란색 영역에는 어떤 파일도 없는 상태입니다.
- ② ①번 영역에서 우클릭을 하여 <디렉터리 만들고 그 안으로 이동>을 선택합니다.
- ③ 단골TV 시스템이 강의에 부여한 lecture\_숫자 (ex : lecture\_285, ④ 참고) 를 /새 디렉터리 칸에 입력하고 확인 버튼을 누르면 생성한 디렉터리로 이동하게 됩니다. 강의마다 숫자가 지정되어 있습니다. 숫자를 확인해 주세요.
- ④ 강의 등록 화면에 표시되어 있는 업로드 폴더 경로를 확인하세요.

D

lecture 폴더 생성 후 화면

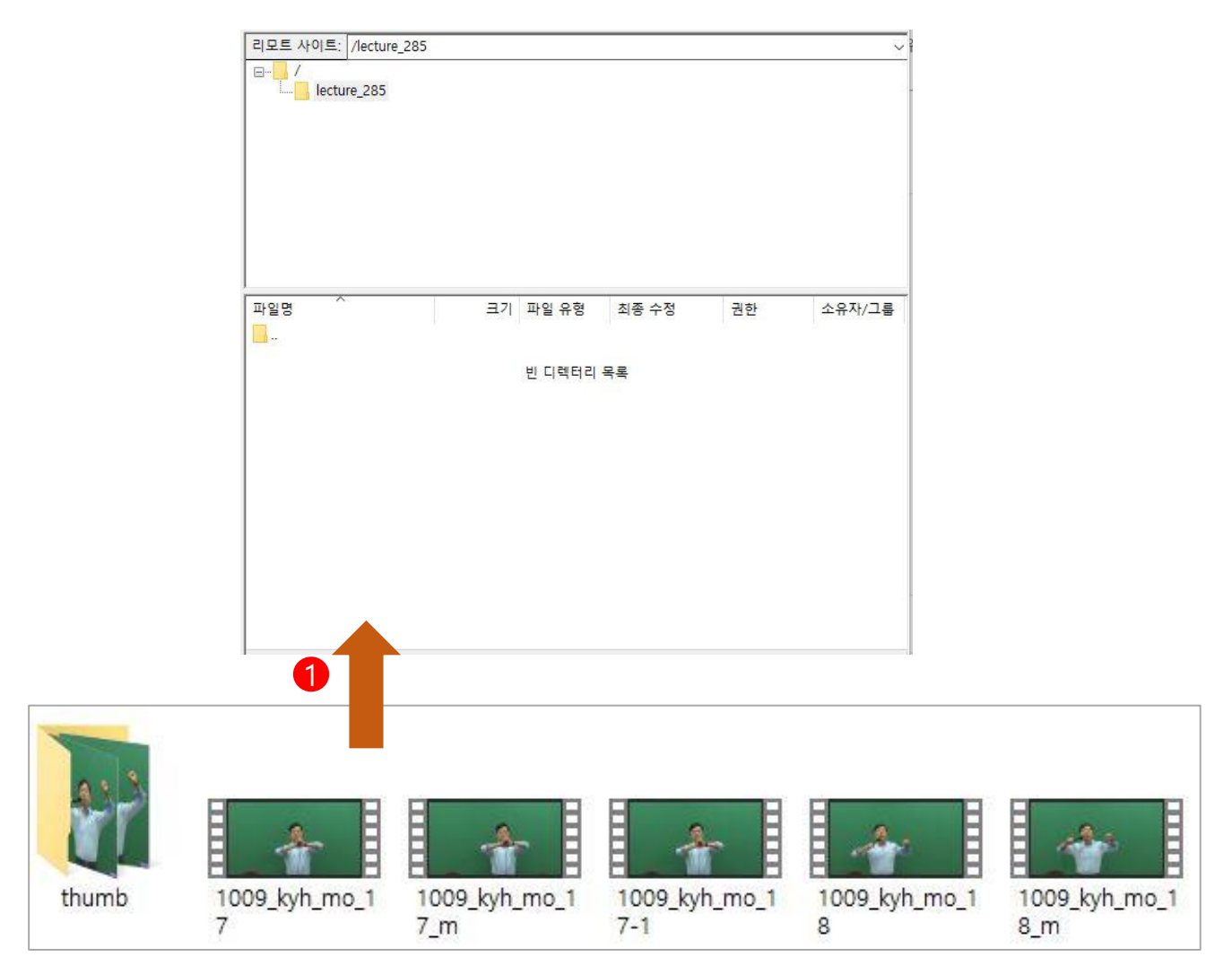

① 생성한 lecture 폴더에 강의 영상과 thumb폴더를 끌어와서 업로드 합니다.(Drag & Drop)

### ex)lecture\_XXX

lecture\_숫자로 폴더 생성

• 숫자는 강의 마다 자동으로 지정 됨

| 서버/로컬 파일                   | 방향      | 리모트 파일                     | 크기           | 우선       | 상태   |
|----------------------------|---------|----------------------------|--------------|----------|------|
| ftp://user_dangoll2@ftp.da |         |                            |              |          |      |
| C:₩신용호₩01. 단골TV₩           | >>      | /lecture_285/1009_kyh_mo_1 | 155,382,4    | 일반       | 전송 중 |
| 00:00:10 경과 00:00          | ):28 남음 | 28.3% 44,040,              | 192 바이트 (4.( | D MiB/s) |      |
| C:₩신용호₩01. 단골TV₩           | >>      | /lecture_285/1009_kyh_mo_1 | 246,368,6    | 일반       | 전송 중 |
| 00:00:10 경과 00:00          | ):48 남음 | 17.9% 44,302,              | 336 바이트 (4.) | 2 MiB/s) |      |
| C:₩신용호₩01. 단골TV₩           | >>      | /lecture_285/1009_kyh_mo_1 | 170,700,0    | 일반       |      |
| C:₩신용호₩01. 단골TV₩           | >>      | /lecture_285/1009_kyh_mo_1 | 250,221,8    | 일반       |      |
| C:₩신용호₩01. 단골TV₩           | >>      | /lecture_285/1009_kyh_mo_1 | 396,788,3    | 일반       |      |
| C:₩신용호₩01. 단골TV₩           | >>      | /lecture_285/1009_kyh_mo_1 | 333,096,7    | 일반       |      |

FileZilla에서 동영상 파일 업로드

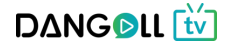

8. 단골TV의 강의 등록 화면에 있는 [CSV 파일선택] 버튼을 눌러서 전에 생성했던

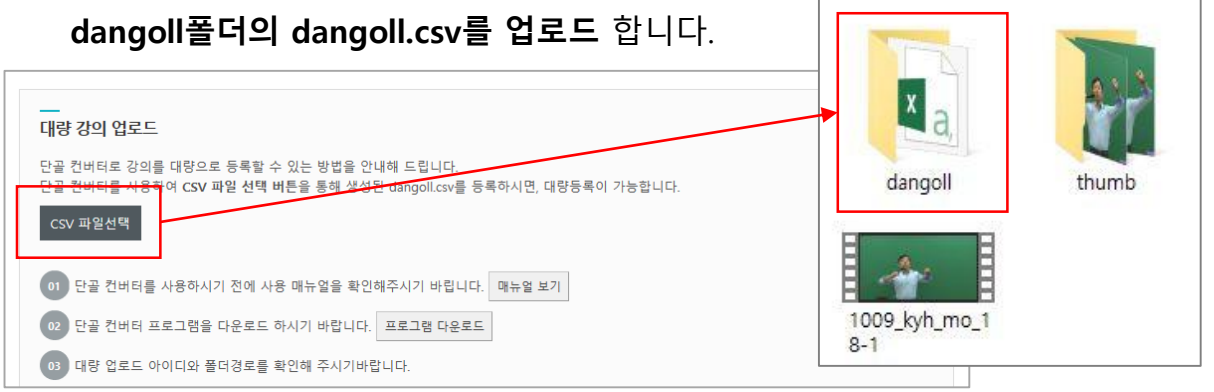

9. 2번의 영상 업로드화면에서 강의명을 수정, 유/무료 선택, 첨부파일 등록과 같은 강의 상세설정을 작성하여 등록 완료합니다.

| 는서 | <u>강의명</u> /파일명                              | 재생시간                | 첨부파일         | Transcoding | 미리보기       | 관리       |
|----|----------------------------------------------|---------------------|--------------|-------------|------------|----------|
| 1  | 1009_kyh_mo_17-1.mp4                         | 00:24:16            |              | 이동중         | 유료         | 관리       |
| 2  | 1009_kyh_mo_17.mp4<br>1009_kyh_mo_17.mp4     | 00:24:16            |              | 이동중         | 유료         | 관리       |
| 3  | 1009_kyh_mo_17_m.mp4                         | 00:24:16            |              | 이동중         | 9 <u>=</u> | 관리       |
| 4  | 1009_kyh_mo_18-1.mp4<br>1009_kyh_mo_18-1.mp4 | 00:39:05            |              | 이동충         | 유료         | 관리       |
| 5  | 1009_kyh_mo_18.mp4<br>1009_kyh_mo_18.mp4     | 00:39:05            |              | 이동중         | 유료         | 관리       |
| 6  | 1009_kyh_mo_18_m.mp4<br>1009_kyh_mo_18_m.mp4 | 00:39:05            |              | 이동중         | 유료         | 관리       |
| 등록 | 된 강의를 드 <b>래그</b> 하여 순서를 변경할 수 있습니다.         | 관리 버튼을 통해 첨부파일과     | 머리보기를 설정하실 수 | 있습니다.       |            | 강의명/순서변경 |
|    | 21010                                        | 100 kik ma 17.1 mat |              |             |            |          |

| 강의명         | 1009_kyh_mo_17-1.mp4 |   |
|-------------|----------------------|---|
| 파일명         | 1009_kyh_mo_17-1.mp4 |   |
| 재생시간        | 00:24:16             |   |
| Transcoding |                      |   |
| 첨부파일        | 찾아보기                 |   |
| 미리보기        | 유료                   | • |

10. 다른 강의를 동시 등록을 하고자 할 경우 **2번으로 돌아가서 계속 진행**하시면 됩니다. 10~20분 후 Transcoding 의 상태가 <서비스>로 전환되면 등록이 정상적으로 완료됩니다. (영상의 용량에 따라 시간의 차이가 있습니다.)

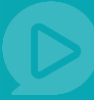

# 4) 강의 상세설정 👩

| 강의 관리                  | - | <br>강의 상세설정 |                                                       |                                                     |  |  |  |  |  |
|------------------------|---|-------------|-------------------------------------------------------|-----------------------------------------------------|--|--|--|--|--|
| - 강의관리                 |   | 4           | 가격                                                    | 2력 원                                                |  |  |  |  |  |
| - 종합 강의 만들기<br>- 강사 관리 |   | 강의 가격       | - 강의 가격이 0원인 경우 무료강의로 제공됩니다.<br>- 하나의 파일은 최소 500원입니다. |                                                     |  |  |  |  |  |
| 회원관리                   | ۲ |             | - 무료강의는 단골tV ·                                        | 무료 강의 정책에 따라 개수의 제한이 있습니다.                          |  |  |  |  |  |
| PD 채널 관리               | + | (           | 2 기간지정                                                | 수강 시작일로 부터 기간 입력 일 간 수강 가능합니다. ex)60일, 90일          |  |  |  |  |  |
| 정산 및 통계                | ٠ |             | 3 강의 기간 연장                                            | 이야 연장 비용 원/1주일 × 최대 3회 까지 연장 가능합니다.                 |  |  |  |  |  |
|                        |   | 강의 설정       | 4 재구매 시 할인                                            | OFF 제 구매시 할인률 % 할인된 가격으로 구매 가능 × 최대 10%까지 할인 가능합니다. |  |  |  |  |  |
|                        |   |             | 5 배수제한                                                | 이 횟수 회 재생 ※ 최대 3회까지 배수제한이 가능합니다.                    |  |  |  |  |  |
|                        |   |             | 6 <sup>21/20</sup>                                    | OFF 최대 일까지, 최대 회 정지 가능 ※ 최대 14일,3회 일시정기 가능합니다.      |  |  |  |  |  |

① 강의 가격을 입력합니다.

5) 강사정보 등록 👩

- ② 강의를 볼 수 있는 기간을 설정합니다.
- ③ 강의기간 연장을 가능하게 할 것인지 여부를 선택합니다.
- ④ 영상 재구매시 할인적용 여부를 선택, 적용할 시 할인율을 입력합니다.
- ⑤ 영상의 배수제한 여부를 선택합니다.
- ⑥ 강의 재생 중 일시정지 기능의 허용 여부를 선택합니다.

| 강의 관리                             | - | 강사정보               |          |       |              |
|-----------------------------------|---|--------------------|----------|-------|--------------|
| <b>강의관리</b><br>종합 강의 만들기<br>강사 관리 |   | 강사 등록<br>1 강사 선택하기 | No 1 김철용 | 강사명   | 삭제<br>삭제     |
| 티원관리                              | + |                    |          |       |              |
| D 채널 관리                           | ÷ | Ì                  | 강사 관리    |       | ×            |
| 산 및 통계                            | + |                    |          |       |              |
|                                   |   |                    | 강사명      | 강사 검색 |              |
|                                   |   |                    |          |       |              |
|                                   |   |                    | 강사 리스트   | 書 총 2 | 명의 강사가 있습니다. |
|                                   |   |                    | v.       | 강사명   |              |
|                                   |   |                    | <b>v</b> | 전태련   |              |
|                                   |   |                    | ✓        | 김철용   |              |
|                                   |   |                    |          |       |              |
|                                   |   |                    |          | 2     | 선택완료         |

① 강사 선택하기 버튼을 누르면 새 창이 뜹니다.

② 새 창에 뜬 등록된 강사목록에서 원하는 강사를 선택하여 선택 완료 버튼을 DA C IL 逆

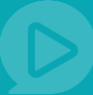

### 6) 교재정보 등록 및 파일 업로드 완료 f

| 강의 관리                        | - | <br>교재정보 |                              |
|------------------------------|---|----------|------------------------------|
| <b>- 강의관리</b><br>- 종합 강의 만들기 |   | 교재 유무    | 등록하시는 강의와 연관된 교재가 있으신가요? OFF |
| - 강사 관리                      |   |          |                              |
| 회원관리                         | + |          | 취소 확인                        |
| PD 채널 관리                     | ٠ |          |                              |
| 정산 및 통계                      | ٠ |          |                              |
|                              |   |          |                              |

① 영상과 관련된 교재정보 입력 부분입니다.

연관된 교재가 있을 경우 off버튼을 눌러 on상태로 만듭니다.

| 강의 관리 -                | 교재     | 정보        |          |                 |        |                                    |               |               |          |          |        |                        |                   |
|------------------------|--------|-----------|----------|-----------------|--------|------------------------------------|---------------|---------------|----------|----------|--------|------------------------|-------------------|
| - 강의관리                 | 3      | 교재 {      | 유무       | 등록하시는 깅         | '의와 연관 | 된 교재가 있으신가요?                       | ON            | 단골.           | 도서 검색    |          |        |                        |                   |
| - 종합 강의 만들기<br>- 강사 관리 |        | 도서        | 명        |                 |        |                                    |               |               |          |          |        |                        |                   |
| 회원관리 +                 |        | 도서 코      | 민트       | 도서 구매외          | · 관련하여 | 수강회원에게 알릴 말을 입<br>'응시 교재가 필요하 경으 비 | 력하세:<br>반드시 교 | 2.<br>대가 구비되어 | 있는 이터네 시 | 이루다 교재 - | 구이 바뷔을 | : 벽ㄷㄹ 아내 바라            |                   |
| PD 채널 관리 +             | -      |           |          | Cervit          | 1      |                                    |               |               |          |          |        |                        |                   |
| 정산 및 통계 🔶              | •      |           |          |                 |        | 취소                                 |               | 확인            |          |          |        |                        |                   |
|                        |        |           |          |                 |        |                                    | 1             |               |          |          |        |                        |                   |
|                        | 묘재     | 선택<br>서검색 | 4        | ///=>           |        |                                    | F             | .서검색          |          |          |        |                        | ///×              |
|                        | <br>교재 | 리스트       | E.       |                 |        |                                    |               |               |          |          | *      | <b>2권</b> 의 교재가        | 있습니다.             |
|                        | 진열     | 품절        | 카테고<br>리 | ISBN            |        | 도서명                                |               | 저자            | 출판사      | 판매가      | 예약     | 수정일                    | 선택                |
|                        | 진열     | 정상        |          | 1125122411<br>4 | ÷,     | 용한국사 기본이론                          |               | 김수정           | 테스트      | 13,500원  |        | 2017-08-31<br>19:00:33 | <mark>선택</mark> 2 |
|                        | 진열     | 정상        |          | 123123          | 도서     | 테스트 도서                             |               | 김수정           | 테스트      | 4,750원   | 예약     | 2017-08-24<br>09:42:04 | 선택                |
|                        |        |           |          |                 |        |                                    | 1             |               |          |          |        |                        |                   |

① 동록할 강의와 연관된 경우가 있을 경우 on으로 선택합니다.

- ② 단골도서에서 해당 도서를 검색하여 선택할 수 있습니다.
- ③ 도서에 대한 알림말을 입력합니다.
- ④ 확인 버튼을 눌러 동영상을 동록 합니다.

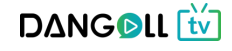

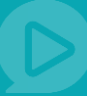

# 2. 동영상 타 사이트에 있는 경우

| - 강사 관리     |            |         |            |           |           |          |      |                   |       |
|-------------|------------|---------|------------|-----------|-----------|----------|------|-------------------|-------|
| - 강의관리      |            |         |            |           |           |          |      |                   | _     |
| - 송합 강의 만들기 |            | 0       |            | _         |           | <b>Y</b> |      |                   |       |
| 회원관리 +      |            | R       |            | 1         |           |          |      | <u> </u>          |       |
| PD 채널 관리 +  |            | 강사 관리 ? |            | 강의 올리기    | (파일) ?    |          | 강의 올 | 리기 (링크) 🤉         |       |
| 정산 및 통계 +   |            |         |            |           |           |          |      |                   |       |
|             | 조회기간       | 등록일시 🔻  | ~          |           | 전일 1주     | 일 3주일 17 | 3개월  | 6개월               |       |
|             | 강의명        |         | 3          | 트회하기      |           |          |      |                   |       |
|             | <br>강의 리스트 |         |            |           |           |          |      | <b>◎ 총 0건</b> 의 내 | 역이 있습 |
|             |            | 강의명     | 구분         | TYPE      | 영상 수      | 판매가격     | 등록일  | 미리보기              | 관리    |
|             |            |         | 검색된 내용이 없거 | 나, 더 이상 : | 자료가 없습니다. |          |      |                   |       |

- ① 강의관리 > 강의관리 메뉴로 들어갑니다
- ② 강의올리기(링크)를 누릅니다.

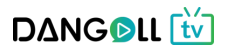

### <강의등록 화면>

| 강의 관리 -                  | 강의 올리기 (링크) ♠ 홈 > pD페이지 > 강의관리 > 강의 율리기 (파일)                                                      |
|--------------------------|---------------------------------------------------------------------------------------------------|
| - 강사 관리<br>- <b>강의관리</b> | <br>기본 정보                                                                                         |
| - 종합 강의 만들기              | <b>강의명</b> 강의 명을 입력하세요                                                                            |
| 회원관리 +                   | 카테고리                                                                                              |
| PD 채널 관리 +               | 7111 프리 21                                                                                        |
| 정산 및 통계 🔶                |                                                                                                   |
|                          |                                                                                                   |
|                          | 강의안내                                                                                              |
|                          |                                                                                                   |
|                          | 이러 영역을 드리그하여 입력 한 크기를 조쟁할 수 있습니다. ×<br>6. 인정한 수기 자정 Editor HTML TEXT                              |
|                          | ithe 2 2 7                                                                                        |
|                          | () 강의통 검색할 수 있는 태그룩 5개까지 인령 하실 수 있습니다                                                             |
|                          | 태그 태그 추가                                                                                          |
| <u>L</u>                 |                                                                                                   |
|                          |                                                                                                   |
| 강의 링크 주소를                | 순서         강의명/파일주소         재생시간         첨부파일         미리보기         관리                             |
| 입력할 수 있습니다.              |                                                                                                   |
|                          | 등록된 영상이 없습니다.                                                                                     |
| 강의 정보 추가/변경              | 명(링크강의용)                                                                                          |
|                          | 순서변경 강의추가                                                                                         |
| 강의명                      | 장의명 입력                                                                                            |
| 파일주소                     | 파일주소 입핵                                                                                           |
| 재생시간                     | 0 분                                                                                               |
| 첨부파일                     | 파일 선택 선택된 파일 없음                                                                                   |
| 미리보기                     | 주세요.<br>유료 ·                                                                                      |
|                          |                                                                                                   |
|                          | 경의 기간 연장 OFF 연장 비용 원/1주일 ≍ 최대 3회 까지 연장 가능합니다.                                                     |
|                          | 강의 설정         재구매시 할인         OFF         재 구매시 할인률         % 할인된 가격으로 구매 가능 × 최대 10%까지 할인 가능합니다. |
|                          | 배수제한 외 지생 ※ 최대 3회까지 배수제한이 가능합니다.                                                                  |
|                          | 일시정지 OFF 최대 일 까지, 최대 회 정지 가능 💥 최대 14일,3회 일시정기 가능합니다.                                              |
| 강사 등록 메뉴에서               | _                                                                                                 |
| 작성한 강사 정보를               | <u>경사정보</u>                                                                                       |
| 불러옵니다.                   | 강사 등록           강사 선택하기                                                                           |
|                          |                                                                                                   |
|                          | awaz                                                                                              |
|                          | 교제 유무 등록하시는 강의와 연관된 교재가 있으신가요? 017                                                                |
|                          |                                                                                                   |
|                          | 취소 확인                                                                                             |

**DΔNGD**LL **t** 

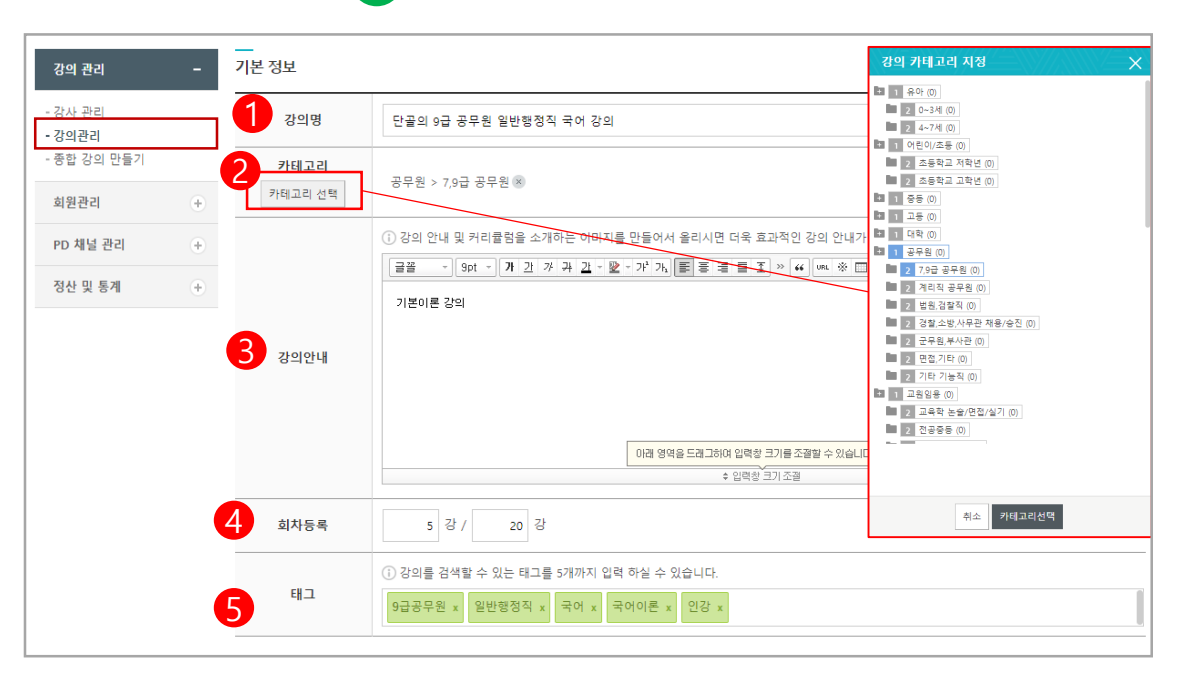

- ① 동영상 리스트에 노출될 강의명을 입력합니다.
- ② 카테고리선택 버튼을 눌러 동영상이 등록 될 카테고리를 선택하여 카테고리 선택 버튼을 누릅니다.
  - (카테고리 선택 : 제목 옆 숫자가 1일 경우 1차 카테고리, 2일 경우 2차 카테고리 입니다.
    1차 카테고리 단독으로도 선택 가능하며 2차 카테고리만 선택 시 자동으로 해당
    카테고리의 1차 카테고리도 같이 선택됩니다, 다중선택이 가능합니다 )
- ③ 강의안내글을 작성합니다.

1) 기본정보 입력 👩

- ④ 총 강의 회차를 등록합니다.
- ⑤ 사용자가 강의 검색 시 목록에 노출될 키워드를 입력합니다.(입력 후 엔터, 쉼표 버튼을 치면 자동으로 완성됩니다.)

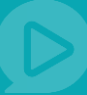

# 2) 강의 링크 🔥

| 강의 관리             | - | <br>강의 링크                                              |      |      |      |      |  |  |
|-------------------|---|--------------------------------------------------------|------|------|------|------|--|--|
| - 강사 관리<br>- 강의관리 |   | 순서 강의명/파일주소                                            | 재생시간 | 첨부파일 | 미리보기 | 관리   |  |  |
| - 종합 강의 만들기       |   |                                                        | 00   |      |      |      |  |  |
| 회원관리              | + |                                                        | •    |      |      |      |  |  |
| PD 채널 관리          | + | 등록된 영상이 없습니다.                                          |      |      |      |      |  |  |
| 정산 및 통계           | ۲ | ·<br>① 영상을 업로드 하신 후 관리 버튼을 통해 첨부파일과 미리보기를 설정하실 수 있습니다. |      |      |      | 1    |  |  |
|                   |   |                                                        |      |      |      | 강의추가 |  |  |

| 의 정보 추가/변경( | 링크강의용)          |
|-------------|-----------------|
| 2 강의명       | 강의명 입력          |
| 3 파일주소      | 파일주소 입력         |
| 4 재생시간      | o 분             |
| 5 첨부파일      | 파일 선택 선택된 파일 없음 |
| 6 nata      | 유료              |

- ① 강의추가 버튼을 누르면 강의정보를 추가/변경할 수 있는 새 창이 뜹니다.
- ② 강의의 회차명을 입력합니다.(ex-제1강 국어의 이해)
- ③ 등록할 동영상이 있는 사이트의 주소를 입력합니다.
- ④ 재생시간을 입력합니다.
- ⑤ 파일선택을 눌러 첨부할 파일을 선택합니다.
- ⑥ 업로드할 영상을 미리보기(무료)로 할지 유료로 할지 선택합니다.

| 강의 관리             | - | 순서 | 강의명/파일명                                                               | 재생시간     | 첨부파일 | Transcoding | 미리보기 | 관리 |
|-------------------|---|----|-----------------------------------------------------------------------|----------|------|-------------|------|----|
| - 강사 관리<br>- 강의관리 |   | 1  | 06강. 제 3회 [문제 93~100, 103~109] P.65~68<br>kb_0910_06.mp4              | 00:50:15 |      | 서비스         | 유료   | 관리 |
| - 종합 강의 만들기       |   | 2  | 01강. 제 1회 [문제 84,88~91,94,96] P.21~23<br>kb_0910_01.mp4               | 00:45:07 |      | 서비스         | 미리보기 | 관리 |
| 회원관리              | + |    | 03강 제 1회 [문제 117~118] 제 2회 [문제                                        |          |      |             |      |    |
| PD 채널 관리          | + | 3  | 81~83,86~87,90,93~98] P.26, 42~45<br>kb_0910_03.mp4                   | 00:44:54 |      | 서비스         | 유료   | 관리 |
| 정산 및 통계           | + | 4  | 02강. 제 1회 [문제 99,101~104,107~110,112,114<br>P.23-26<br>kb_0910_02.mp4 | 00:54:51 |      | 서비스         | 유료   | 관리 |

강의 순서는 드래그 앤 드롭으로 순서변경이 가능합니다.

- 1. 순서를 바꾸고자 하는 강의를 선택합니다.
- 2. 강의를 누른채로(클릭한 채로) 끌어서 원하는 순서로 이동시킵니다.

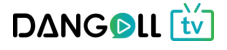

| 3) 강의             | 상사 | 네 설정 (      | C                          |                                                     |
|-------------------|----|-------------|----------------------------|-----------------------------------------------------|
| 강의 관리             | -  | <br>강의 상세설정 |                            |                                                     |
| - 강사 관리<br>- 강의관리 |    |             | 1 14                       | 입력 원                                                |
| - 종합 강의 만들기       |    | 강의 가격       | - 강의 가격이 <mark>0원인</mark>  | 경우 무료강의로 제공됩니다.                                     |
| 회원관리              | +  |             | - 하나의 파일은 최소<br>무료강의는 단골tV | ≿ 500원입니다.<br>무료 강의 정책에 따라 개수의 제한이 있습니다.            |
| PD 채널 관리          | +  |             | 2                          |                                                     |
| 정산 및 통계           | +  |             | 기간지정                       | 수강 시작일로 부터 기간 입력 일 간 수강 가능합니다. ex)60일, 90일          |
|                   |    |             | 3 라의 기간 연장                 | OFF 연장 비용 원/1주일 ※ 최대 3회 까지 연장 가능합니다.                |
|                   |    | 강의 설정       | 4 내구매 시 할인                 | OFF 재 구매시 발인률 % 할인된 가격으로 구매 가능 ≍ 최대 10%까지 할인 가능합니다. |
|                   |    |             | 5 배수제한                     | ON 횟수 회 재생 ※ 최대 3회까지 배수제한이 가능합니다.                   |
|                   |    |             | 6 <sup>일시정지</sup>          | OFF 최대 일까지, 최대 회 정지 가능 🗶 최대 14월,3회 열시정기 가능합니다.      |
|                   |    |             |                            |                                                     |

- ① 강의 가격을 입력합니다.
- ② 강의를 볼 수 있는 기간을 설정합니다.
- ③ 강의기간 연장을 가능하게 할 것인지 여부를 선택합니다.
- ④ 영상 재구매시 할인적용 여부를 선택, 적용할 시 할인율을 입력합니다.
- ⑤ 영상의 배수제한 여부를 선택합니다.
- ⑥ 강의 재생 중 일시정지 기능의 허용 여부를 선택합니다.
- 4) 강사정보 등록 👩

| 강의 관리                            | - |                         |                   |    |
|----------------------------------|---|-------------------------|-------------------|----|
| - 강사 관리<br>- 강의관리<br>- 종합 강의 만들기 |   | 강사 등록           강사 성택하기 | No 강사명            | 삭제 |
| 회원관리                             | + |                         |                   |    |
| PD 채널 관리                         | ٠ | 강사 관리                   | ///////////////   |    |
| 정산 및 통계                          | + | 강사명                     | 강사 검색             |    |
|                                  |   | <br>강사 리스트              | ■ 총 1명의 강사가 있습니다. |    |
|                                  |   | ~                       | 강사명               |    |
|                                  |   | ~                       | 박강사 교수님           |    |
|                                  |   |                         | 2<br>전탁완료         |    |
|                                  |   |                         | 화면 닫기             |    |

① 강사 선택하기 버튼을 누르면 새 창이 뜹니다.

② 새 창에 뜬 등록된 강사목록에서 원하는 강사를 선택하여 선택 완료 버튼을 누릅니다. D∆NG©LL 🔂

| 5) 교재경                           | 덩보 | . 등록 및   | ! 파일 업로드 완료 👩                |
|----------------------------------|----|----------|------------------------------|
| 강의 관리                            | -  | <br>교재정보 | 4                            |
| - 강사 관리<br>- 강의관리<br>- 종합 강의 만들기 |    | 교재 유무    | 등록하시는 강의와 연관된 교제가 있으신가요? Off |
| 회원관리                             | +  |          | 취소 확인                        |
| PD 채널 관리                         | +  |          |                              |
| 정산 및 통계                          | ٠  |          |                              |
|                                  |    |          |                              |
|                                  |    |          |                              |

 영상과 관련된 교재정보 입력 부분입니다. 연관된 교재가 있을 경우 off버튼을 눌러 on상태로 만듭니다.

| 강의 관리             | - | 교재정보   |                                                                                              |
|-------------------|---|--------|----------------------------------------------------------------------------------------------|
| - 강사 관리<br>- 강의관리 |   | 교재 유무  | 등록하시는 강의와 연관된 교재가 있으신가요? CON 단골도서 검색                                                         |
| - 종합 강의 만들기       |   | 도서명    |                                                                                              |
| 회원관리              | ۲ | 드나크멘트  | 3<br>도서 구매와 관련하여 수강희원에게 알릴 말을 입력하세요.                                                         |
| PD 채널 관리          | + | 도시 고멘트 | <ol> <li>단골도서에 교재가 없음시, 교재가 필요한 경우 반드시 교재가 구비되어있는 인터넷 사이트나 교재 구입 방법을 별도로 안내 바랍니다.</li> </ol> |
| 정산 및 통계           | ٠ |        | 4                                                                                            |
|                   |   |        | 취소 확인                                                                                        |
|                   |   |        |                                                                                              |

| 도   | 서검식 | 4        |                 |    |           | 도서검색 |     |         |    |                        |     |
|-----|-----|----------|-----------------|----|-----------|------|-----|---------|----|------------------------|-----|
| 교재  | 리스! | E        |                 |    |           |      |     |         | a  | <b>2권</b> 의 교재가        | 있습니 |
| 진열  | 품절  | 카테고<br>리 | ISBN            |    | 도서명       | 저자   | 출판사 | 판매가     | 예약 | 수정일                    | 선택  |
| 진열  | 정상  | 0        | 1125122411<br>4 | Ŷ  | 용한국사 기본이론 | 김수정  | 테스트 | 13,500원 |    | 2017-08-31<br>19:00:33 | 선택  |
| TIC | 전산  |          | 123123          | 도서 | 테스트 도서    | 김수정  | 테스트 | 4,750원  | 예약 | 2017-08-24             | 선택  |

- ① 등록할 강의와 연관된 경우가 있을 경우 on으로 선택합니다.
- ② 단골도서에서 해당 도서를 검색하여 선택할 수 있습니다.
- ③ 도서에 대한 알림말을 입력합니다.
- ④ 확인 버튼을 눌러 동영상을 동록 합니다.

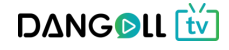

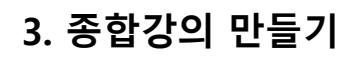

<종합강의 화면>

| N 29     |   |                               |                                                                |                                                                                                    |                                                                                              |                     |
|----------|---|-------------------------------|----------------------------------------------------------------|----------------------------------------------------------------------------------------------------|----------------------------------------------------------------------------------------------|---------------------|
| 의관리      |   | <br>종합 강의 정보                  |                                                                |                                                                                                    |                                                                                              |                     |
| 합 강의 만들기 |   | 강의명                           | 강의 명을 입력하세                                                     | 8                                                                                                    |                                                                                              |                     |
| 원관리      | + | 카테고리                          |                                                                |                                                                                                    |                                                                                              |                     |
| 채널 관리    | + | 카테고리 선택                       |                                                                |                                                                                                    |                                                                                              |                     |
| 난 및 통계   | + |                               | () 강의 안내 및 커리]<br>글꼴 · 9pt ·                                   | 함응을 소개하는 아마시들 만들어서 올리시면 너욱 효과적인 경의 인<br>[개 간 개 귀 간 / 앞 / 개 가,] 틈 등 큰 를 포 ] » [46] [배4 3                                                                                                    | ·내가 가용합니다.<br>※ 💷 🔍                                                                          | 14년                 |
|          |   |                               |                                                                |                                                                                                    |                                                                                              |                     |
|          |   | 강의안내                          |                                                                |                                                                                                    |                                                                                              |                     |
|          |   |                               |                                                                |                                                                                                    |                                                                                              |                     |
|          |   |                               |                                                                | 이래 영역을드래그하며 입력찰 크기를 조렬할 수 있<br>◆ 입력창 크기 조절                                                                                                    |                                                                                              | Editor HTML TEXT    |
|          |   | FILT                          | () 강의를 검색할 수 9                                                 | 있는 태그를 5개까지 입력 하실 수 있습니다.                                                                                                    |                                                                                              |                     |
|          |   | -11-2                         | 태그 추가                                                          |                                                                                                    |                                                                                              |                     |
|          |   | 강의목록                          | ☑ 2016년 공                                                      | 인중개사 부동산공법 모의고사강의                                                                                                    | 단과 file                                                                                      | 2017-09-29 02:16:52 |
|          |   | 종합 강의 상세설성                    |                                                                |                                                                                                    |                                                                                              |                     |
|          |   | 종합 강의 상세설성                    | 판매가격                                                           | 0 원<br>- 강의 가격이 0원인 경우 무료강의로 제공됩니다.<br>- 하나의 파일은 최소 500원입니다.<br>- 무료강의는 단골tv 무료 강의 정책에 따라 계수의 제한이                                                                                                    | 있습니다.                                                                                        |                     |
|          |   | 응합 강의 정세결정                    | 판매가격<br>이벤트 적용                                                 | 0         원           - 강의 가격이 0원인 경우 무료강의로 제공됩니다.           - 하나의 파일은 최소 500원입니다.           - 무료강의는 단골tv 무료 강의 정책에 따라 개수의 제한이           Off           가격입력           원 × 탈인천 가격                                                                                                    | 있습니다.<br>겨울 입력해주세요.                                                                          |                     |
|          |   | <u>응업 상의 상세실정</u><br>종합반 가격   | 판매가격<br>이벤트 적용<br>기간지정                                         | 0         원           - 강의 가격이 0원인 경우 무료강의로 제공됩니다.           - 하나의 파일은 최소 500원입니다.           - 무료강의는 단골tv 무료 강의 정책에 따라 개수의 제한이           이루         가격입력           원 × 탈인천 가격           수강 시작일로 부터         기간 입력           월 간 수강 가능합니다.                                                                                                    | 있습니다.<br>적을 입력해주세요.<br>exy60월, 90월                                                           |                     |
|          |   | <u>응업 강의 정세결정</u>             | 판매가격<br>이벤트 적용<br>기간지정<br>강의 기간 연장                             | 0         원           - 강의 가격이 0월인 경우 무료강의로 제공됩니다.           - 하나의 파일은 최소 500월입니다.           - 무료강의는 단글tv 무료 강의 정책에 따라 개수의 제한이           이야         가격입력 원 × 탈인전 가격           수강 시작일로 부터         기간 입력 일 간 수강 가능합니다.           이야         연장 비용           원/1주일 × 최대 3회 까지 인                                                                                                    | 있습니다.<br>격을 입력해주세요.<br>ex)60일, 90일<br>1장 가능합니다.                                              |                     |
|          |   | 중합 강의 상세결경                    | 판매가격<br>이벤트 적용<br>기간지정<br>강의 기간 연장<br>제구매 시 할인                 | 0 원           - 강의 가격이 0원인 경우 무료 강의로 제공됩니다.           - 하나의 파일은 최소 500원입니다.           - 무료강의는 단글tv 무료 강의 정적에 따라 개수의 제한이           이다         가격입력 원 × 발인전 가격           수강 시작일로 부터         기간 입력 원 간 수강 가능합니다.           이다         연장 비용 원/1주일 × 최대 3회 까지 온           이다         제 구매시           발인률 % 발인된 가격으로 구매                                                                                                    | 있습니다.<br>격을 입력해주세요.<br>ex)60일, 90일<br>1장 가능합니다.<br>1 가능 × 최대 10%까지 말인                        | 기가능합니다.             |
|          |   | 응업 강의 상세결정<br>중합반 가격<br>강의 설정 | 판매가격<br>이벤트 작용<br>기간지정<br>강의 기간 연장<br>재구매 시 할인<br>배수제한         | 0         원           - 강의 가격이 0월인 경우 무료 강의로 제공됩니다.           - 하나의 파일은 최소 500월입니다.           - 무료강의는 단괄tv 무료 강의 정적에 따라 계수의 제한이           이루         가격입력 월 × 탈인천 가격           수강 시작일로 부터         기간 입력 월 간 수강 가능합니다.           이루         연장 비용 원/1주일 × 최대 3회 까지 있           이루         여당 비용 원/1주일 × 최대 3회까지 박수제한                                                                                                    | 있습니다.<br>역을 입력해주세요.<br>ex)60일, 90일<br>1장 가능합니다.<br>1 가능 × 최대 10%까지 할인<br>이 가능합니다.            | 1 가능합니다.            |
|          |   | 응업 강의 상세결경<br>중합반 가격<br>강의 설정 | 판매가격<br>이벤트 적용<br>기간지정<br>강의 기간 연장<br>제구매 시 할인<br>비수제한<br>일시정지 | 0         원           - 강의 가격이 0월인 경우 무료값의로 제공됩니다.         -           - 하나의 파일은 최소 500월인니다.         -           - 무료강의는 단글tv 무료 강의 정책에 따라 개수의 제한이         -           - 여다         가격입력         월 × 탈인천 가격           - 여다         -         -           - 여다         -         -           - 이다         -         -           - 이다         -         -           - 이다         -         -           - 이다         -         -           - 이다         -         -< | 있습니다.<br>역을 입력해주세요.<br>ex)60일, 90일<br>현장 가능합니다.<br>대 가능합니다.<br>데 가능합니다.<br>정지 가능 × 최대 14월,3회 | 일시정기 가능합니다.         |

① 종합강의 만들기를 누릅니다.

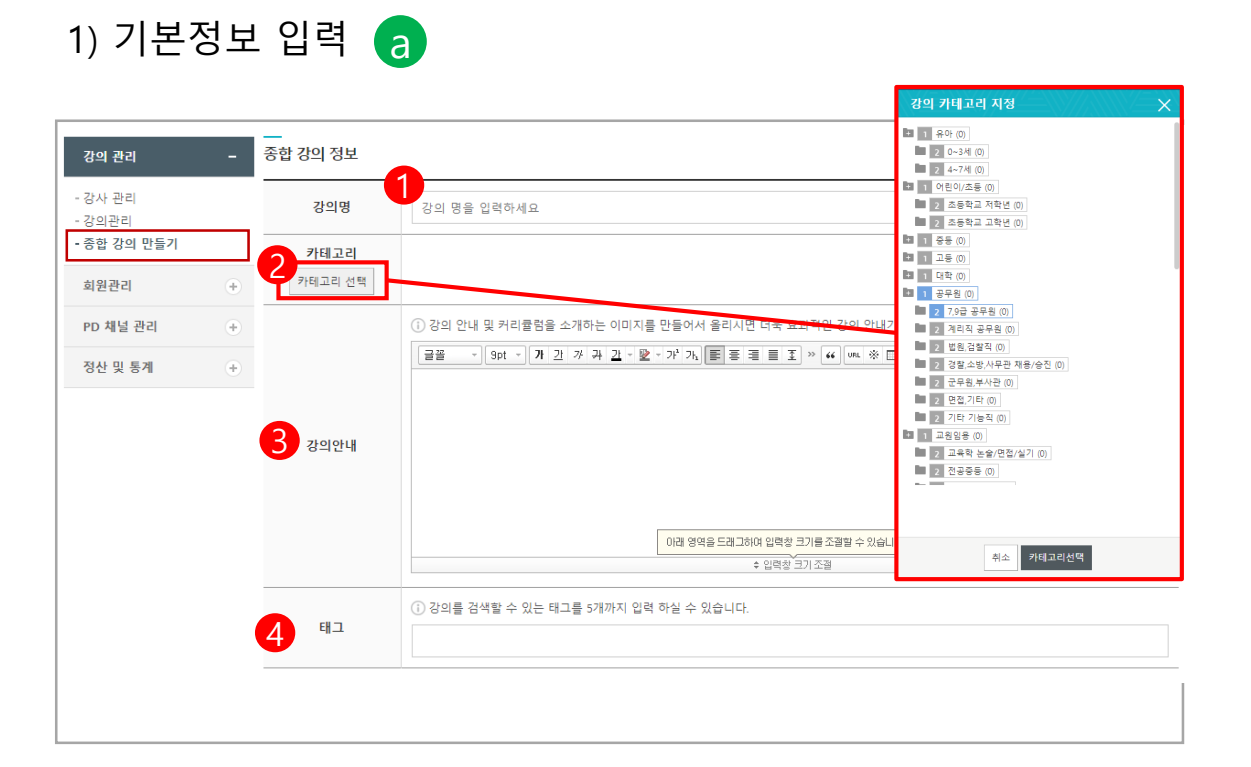

- ① 동영상 리스트에 노출될 강의명을 입력합니다.
- ② 카테고리선택 버튼을 눌러 동영상이 등록 될 카테고리를 선택하여 카테고리 선택 버튼을 누릅니다.
  - (카테고리 선택 : 제목 옆 숫자가 1일 경우 1차 카테고리, 2일 경우 2차 카테고리 입니다. 1차 카테고리 단독으로도 선택가능하며 2차 카테고리만 선택 시 자동으로 해당 카테고리의 1차 카테고리도 같이 선택됩니다, 다중선택이 가능합니다)
- ③ 강의 안내 글을 작성합니다.
- ④ 사용자가 강의 검색 시 목록에 노출될 키워드를 입력합니다.(입력 후 엔터, 쉼표 버튼을 치면 자동으로 완성됩니다.)

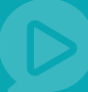

# 2) 묶을 강의 선택 b

| 강의 관리                            | - | <br>포함강의 선택 | • |                 |    |      |                     |
|----------------------------------|---|-------------|---|-----------------|----|------|---------------------|
| - 강사 관리<br>- 강의관리<br>- 조하 강의 만들기 |   |             |   | 강의명             | 구분 | 파일형식 | 등록일                 |
| * 중압 경의 전물기                      |   | 710182      | ~ |                 | 단과 | file | 2017-09-26 07:43:03 |
| 회원관리                             | + | 성의학학        | ~ | 테스트 강의          | 단과 | file | 2017-09-22 04:28:03 |
| PD 채널 관리                         | + |             | ~ | 링크형식의 강의를 만듭니다. | 단과 | link | 2017-09-22 02:36:37 |
| 정산 및 통계                          | + |             |   |                 |    |      |                     |
|                                  |   |             |   |                 |    |      |                     |

#### 내가 올린 단과강의들의 영상이 목록으로 나타납니다. 종합강의로 묶을 강의들을 선택합니다.

3) 종합강의 상세설정 및 종합강의 생성 완료 🕝

| 강의 관리                            | - | <br>종합 강의 상세설정 | _                                     |                                                                             |  |
|----------------------------------|---|----------------|---------------------------------------|-----------------------------------------------------------------------------|--|
| - 강사 관리<br>- 강의관리<br>- 중합 강의 만들기 |   | 중합 강의 가격       | 1<br>- 강의 가격이 <b>0원인</b> :            | 0 원<br>경우 무료강의로 제공됩니다.                                                      |  |
| 회원관리<br>PD 채널 관리                 | + |                | - 하나의 파일은 <b>최소</b><br>- 무료강의는 단골tV · | 소 500원입니다.<br>/ 무료 강의 정책에 따라 개수의 제한이 있습니다.                                  |  |
| 정산 및 통계                          | + | (              | 2 기간지정                                | 수강 시작일로 부터 기간 입력 일 간 수강 가능합니다. ex(60월, 90월                                  |  |
|                                  |   |                | 3 의 기간 연장                             | OFF 연장 비용 원/1주일 ※ 최대 3회 까지 연장 가능합니다.                                        |  |
|                                  |   | 강의 설정          | 4 구매 시 할인                             | OFF         재 구매시         발인률         % 발인된 가격으로 구매 가능 ※ 최대 10%까지 발인 가능합니다. |  |
|                                  |   |                |                                       | OFF 횟수 회 재생 ※ 최대 3회까지 배수제한이 가능합니다.                                          |  |
|                                  |   |                | 0 24 64                               |                                                                             |  |
|                                  |   |                |                                       | 취소 확인                                                                       |  |
|                                  |   |                |                                       |                                                                             |  |

- ① 종합강의의 가격을 입력합니다.
- ② 강의를 볼 수 있는 기간을 설정합니다.
- ③ 강의기간 연장을 가능하게 할 것인지 여부를 선택합니다.
- ④ 영상 재구매시 할인적용 여부를 선택, 적용할 시 할인율을 입력합니다.
- ⑤ 영상의 배수제한 여부를 선택합니다.
- ⑥ 강의 재생 중 일시정지 기능의 허용 여부를 선택합니다.